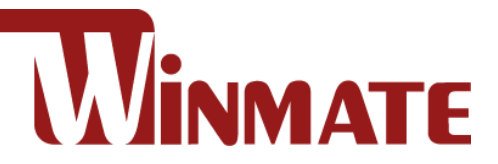

# IP69K Stainless P Series Panel PC with Conduit Pipe

Intel® Core™ i5 -8265U (6M Cache, 1.6 GHz up to 3.9 GHz)

## 15"/ 19"/ 21.5"/ 23.8"

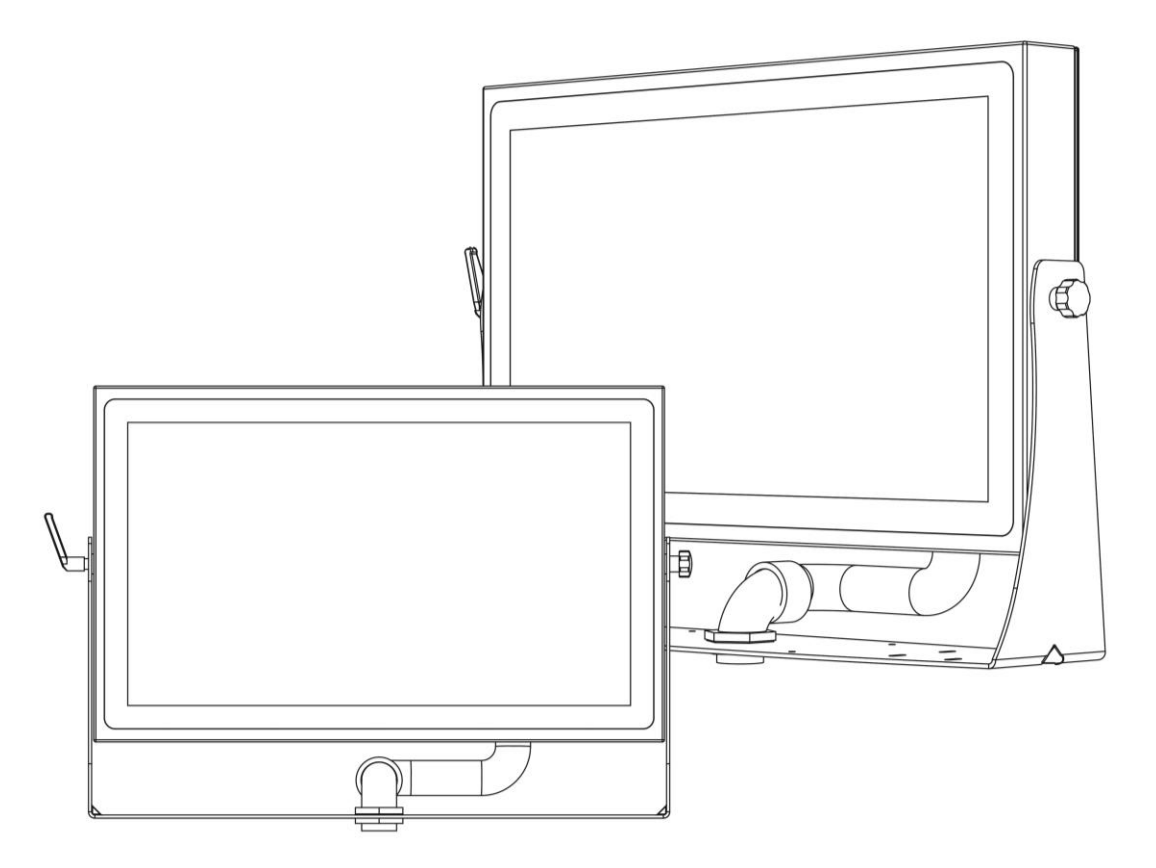

Model No. R15IW3S-SPC369-P1 R19IW3S-SPM169-P1 W22IW3S-SPA369-P1 W24IW3S-SPA269-P1

**User Manual** 

Document Version 1.4 Document Part No. 915211101070

## Contents

| Preface                                        | 4  |
|------------------------------------------------|----|
| About This User Manual                         | 7  |
| Chapter 1: Introduction                        | 8  |
| 1.1 Overview                                   | 8  |
| 1.2 Features                                   | 8  |
| 1.3 Package Content                            | 9  |
| 1.4 Product Overview                           | 10 |
| 1.5 Physical Buttons                           | 12 |
| 1.6 Air Vent Valve                             | 12 |
| 1.7 Connector Description                      | 13 |
| Chapter 2: Installation                        | 14 |
| 2.1 Mounting                                   | 14 |
| 2.1.1 VESA Mount                               | 14 |
| 2.1.2 Yoke Mount                               | 15 |
| 2.2 I/O Cover and Conduit Pipe Installation    | 15 |
| 2.3 Conduit Pipe Removal                       | 17 |
| 2.4 Wiring Requirements                        | 17 |
| 2.5 Wiring Diagram                             | 18 |
| 2.6 Connector Pin Assignments                  | 19 |
| 2.6.1 Power Connector                          | 19 |
| 2.6.2 HDMI Connector                           | 19 |
| 2.6.3 LAN Connector                            | 20 |
| 2.6.4 USB Connector                            | 20 |
| 2.6.5 Serial Port Connector                    | 20 |
| Chapter 3: Getting Started                     | 21 |
| 3.1 Connecting to Power Source                 | 21 |
| 3.1.1 Connecting to AC Power Source            | 21 |
| 3.1.2 Connecting to DC Power Source (Optional) | 22 |
| 3.2 Turning On/ Off the Device                 | 22 |
| 3.3 How to Enable Watchdog                     | 23 |
| Chapter 4: Insyde BIOS Setup                   | 24 |
| 4.1 How and When to Use BIOS Setup             | 24 |
| 4.2 BIOS Functions                             | 25 |
| 4.2.1 Main Menu                                | 25 |
| 4.2.2 Advanced                                 | 26 |
| 4.2.3 Boot                                     | 39 |
| 4.2.4 Security                                 | 42 |
| 4.2.5 Power                                    | 43 |
| 4.2.6 Exit                                     | 44 |

| Preface | 3 |
|---------|---|
| Preface | 3 |

| 4.3 Using Recovery Wizard to Restore Computer                                                                                                    | 45                               |
|----------------------------------------------------------------------------------------------------|----------------------------------|
| Chapter 5: Driver Installation                                                                                                    | 46                               |
| 5.1 Chipset Driver                                                                                                    | 46                               |
| 5.2 Graphic Driver                                                                                                    | 49                               |
| 5.3 Management Engine (ME)                                                                                                    | 53                               |
| 5.4 Audio Driver                                                                                                    | 55                               |
| 5.5 Ethernet Driver                                                                                                    | 57                               |
| 5.6 Watchdog Driver                                                                                                    | 60                               |
| Chapter 6. Meintenence and Traublachesting                                                                                                    | 64                               |
| Chapter 6: Maintenance and Troubleshooting                                                                                                    | 64                               |
| 6.1 Cleaning the Monitor                                                                                                    | <b>64</b>                        |
| 6.1 Cleaning the Monitor<br>6.2 Basic Troubleshooting                                                                                                    | <b>64</b><br>64                  |
| 6.1 Cleaning the Monitor<br>6.2 Basic Troubleshooting<br>Appendix                                                                                                    | 64<br>64<br>65                   |
| 6.1 Cleaning the Monitor<br>6.2 Basic Troubleshooting<br>Appendix<br>Appendix A: Hardware Specifications                                                                            | 64<br>64<br>65<br>65             |
| 6.1 Cleaning the Monitor<br>6.2 Basic Troubleshooting<br>Appendix<br>Appendix A: Hardware Specifications<br>Appendix B: Winmate Software Development Kit                            | 64<br>64<br>65<br>65<br>67       |
| 6.1 Cleaning the Monitor<br>6.2 Basic Troubleshooting<br>Appendix<br>Appendix A: Hardware Specifications<br>Appendix B: Winmate Software Development Kit<br>Appendix C: Accessories | 64<br>64<br>65<br>65<br>67<br>67 |

## **Preface**

### **FCC Statement**

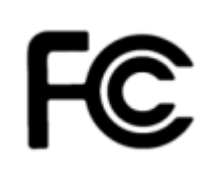

This device complies with part 15 FCC rules.

Operation is subject to the following two conditions:

- This device may not cause harmful interference.
- This device must accept any interference received including interference that may cause undesired operation.

This equipment has been tested and found to comply with the limits for a class "B" digital device, pursuant to part 15 of the FCC rules. These limits are designed to provide reasonable protection against harmful interference when the equipment is operated in a commercial environment. This equipment generates, uses, and can radiate radio frequency energy and, if not installed and used in accordance with the instruction manual, may cause harmful interference to radio communications. Operation of this equipment in a residential area is likely to cause harmful interference in which case the user will be required to correct the interference at him own expense.

#### **European Union**

C F

#### Electromagnetic Compatibility Directive (2014/30/EU)

- EN55024: 2010/ A1: 2015
  - o IEC61000-4-2: 2009
    - o IEC61000-4-3: 2006+A1: 2007+A2: 2010
    - IEC61000-4-4: 2012
    - o IEC61000-4-5: 2014
    - o IEC61000-4-6: 2014
    - IEC61000-4-8: 2010
    - o IEC61000-4-11: 2004
- EN55032: 2012/AC:2013
- EN61000-3-2:2014
- EN61000-3-3:2013

#### Low Voltage Directive (2014/35/EU)

• EN 60950-1:2006/A11:2009/A1:2010/A12:2011/ A2:2013

This equipment is in conformity with the requirement of the following EU legislations and harmonized standards. Product also complies with the Council directions.

#### **Copyright Notice**

No part of this document may be reproduced, copied, translated, or transmitted in any form or by any means, electronic or mechanical, for any purpose, without the prior written permission of the original manufacturer.

#### **Trademark Acknowledgement**

Brand and product names are trademarks or registered trademarks of their respective owners.

#### Disclaimer

Winmate Inc. reserve the right to make changes, without notice, to any product, including circuits and/or software described or contained in this manual in order to improve design and/or performance. We assume no responsibility or liability for the use of the described product(s) conveys no license or title under any patent, copyright, or masks work rights to these products, and make no representations or warranties that these products are free from patent, copyright, or mask work right infringement, unless otherwise specified. Applications that are described in this manual are for illustration purposes only. We make no representation or guarantee that such application will be suitable for the specified use without further testing or modification.

#### Warranty

Winmate Inc. warranty guarantees that each of its products will be free from material and workmanship defects for a period of one year from the invoice date. If the customer discovers a defect, we will, at his/her option, repair or replace the defective product at no charge to the customer, provide it is returned during the warranty period of one year, with transportation charges prepaid. The returned product must be properly packaged in its original packaging to obtain warranty service. If the serial number and the product shipping data differ by over 30 days, the in-warranty service will be made according to the shipping date. In the serial numbers the third and fourth two digits give the year of manufacture, and the fifth digit means the month (e. g., with A for October, B for November and C for December).

For example, the serial number 1W17Axxxxxx means October of year 2017.

#### **Customer Service**

We provide a service guide for any problem by the following steps: First, visit the website of our distributor to find the update information about the product. Second, contact with your distributor, sales representative, or our customer service center for technical support if you need additional assistance.

You may need the following information ready before you call:

- Product serial number
- Software (OS, version, application software, etc.)
- Description of complete problem
- The exact wording of any error messages

In addition, free technical support is available from our engineers every business day. We are always ready to give advice on application requirements or specific information on the installation and operation of any of our products.

#### **Advisory Conventions**

Four types of advisories are used throughout the user manual to provide helpful information or to alert you to the potential for hardware damage or personal injury. These are Notes, Important, Cautions, and Warnings. The following is an example of each type of advisory.

#### Note:

A note is used to emphasize helpful information

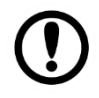

#### Important:

An important note indicates information that is important for you to know.

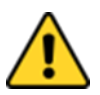

**Caution** A Caution alert indicates potential damage to hardware and explains how to avoid the potential problem.

**Attention** Une alerte d'attention indique un dommage possible à l'équipement et explique comment éviter le problème potentiel.

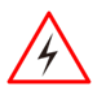

**Warning!** An Electrical Shock Warning indicates the potential harm from electrical hazards and how to avoid the potential problem.

**Avertissement!** Un Avertissement de Choc Électrique indique le potentiel de chocs sur des emplacements électriques et comment éviter ces problèmes.

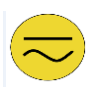

**Alternating Current !**The Protective Conductor Terminal (Earth Ground) symbol indicates the potential risk of serious electrical shock due to improper grounding.

**Mise à le terre !** Le symbole de Mise à Terre indique le risqué potential de choc électrique grave à la terre incorrecte.

## **Safety Information**

**Warning!** Always completely disconnect the power cord from your chassis whenever you work with the hardware. Do not make connections while the power is on. Sensitive electronic components can be damaged by sudden power surges. Only experienced electronics personnel should open the PC chassis.

**Avertissement !** Toujours débrancher le cordon d'alimentation du chassis lorsque vous travaillez sur celui-ci. Ne pas brancher de connections lorsque l'alimentation est présente. Des composantes électroniques sensibles peuvent être endommagées par des sauts d'alimentation. Seulement du personnel expérimenté devrait ouvrir ces chassis.

**Caution** Always ground yourself to remove any static charge before touching the CPU card. Modern electronic devices are very sensitive to static electric charges. As a safety precaution, use a grounding wrist strap at all times. Place all electronic components in a static-dissipative surface or static-shielded bag when they are not in the chassis.

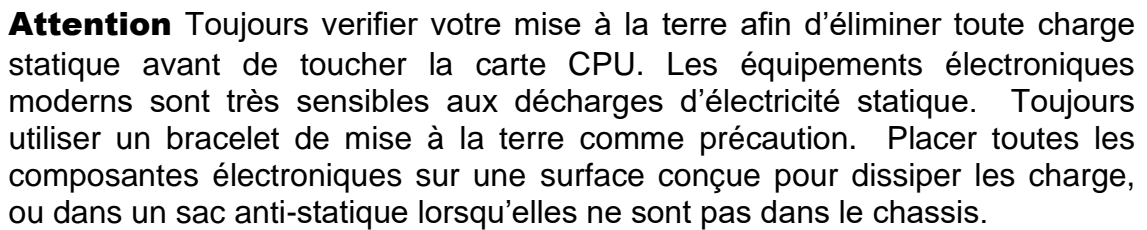

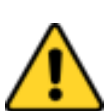

## **About This User Manual**

This User Manual provides information about using the Winmate® IP69K Stainless P Series with Conduit Pipe with Intel® Core<sup>™</sup> i5 -8265U (6M Cache, 1.6 GHz up to 3.9 GHz) processor. This User Manual applies to the IP69K Stainless P Series with Conduit Pipe – R15IW3S-SPC369-P1, R19IW3S-SPM169-P1, W22IW3S-SPA369-P1, and W24IW3S-SPA269-P1.

The documentation set for the IP69K Stainless P Series with Conduit Pipe provides information for specific user needs, and includes:

- User Manual contains detailed description on how to use the Panel PC, its components, features and detailed procedure how to set up the device.
- Quick Start Guide contains simple guide on how to use the Panel PC, its main components and features.

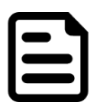

#### Note:

Some pictures in this guide are samples and can differ from actual product.

## **Chapter 1: Introduction**

## **1.1 Overview**

Congratulations on purchasing Winmate® IP69K Stainless P Series Panel PC.

Winmate P Series Panel PC features with a waterproof conduit pipe for added cable protection. The IP69K series is built to withstand extensive wash downs with corrosion resistance against cleaning agents, especially against close-range high-pressure, high temperature wash downs. The level of protection allows for easy cleaning and sterilization using water with temperatures of up to 80°C and pressure of up to 30 Bar. A custom-built waterproof conduit pipe was also provided for the customer with a cover plate, allowing for an additional layer of protection for the cables.

## **1.2 Features**

The IP69K Stainless P Series Panel PC features:

- 15"/ 19"/ 21.5"/ 23.8" LCD screen with projected capacitive multi-touch
- Intel® Core™ i5 -8265U (6M Cache, 1.6 GHz up to 3.9 GHz)
- Fanless cooling system
- SUS 316 / AISI 316 stainless steel for food and chemical industries
- Full IP69K waterproof enclosure, good corrosion resistance
- A true flat, easy-to-clean front surface with edge-to-edge design
- Waterproof sealed conduit pipe for cable protection
- Supports VESA mount, and optional Yoke mount stand

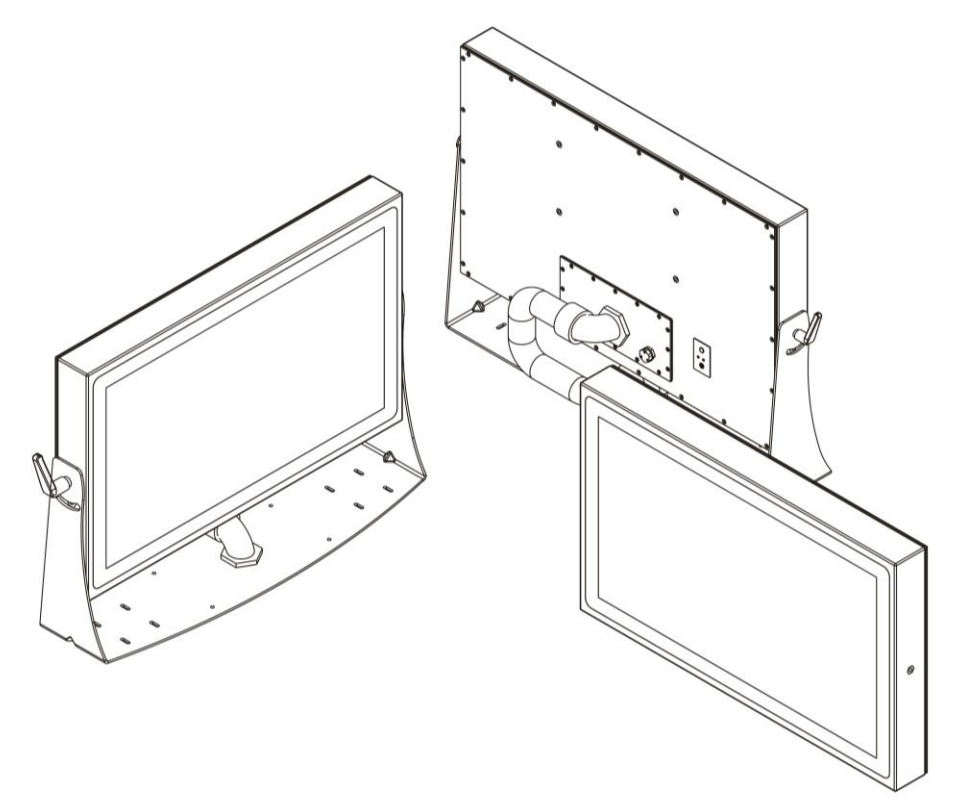

## **1.3 Package Content**

Carefully remove the box and unpack your device. Please check if all the items listed below are inside your package. If any of these items are missing or damaged contact us immediately.

Factory shipment list:

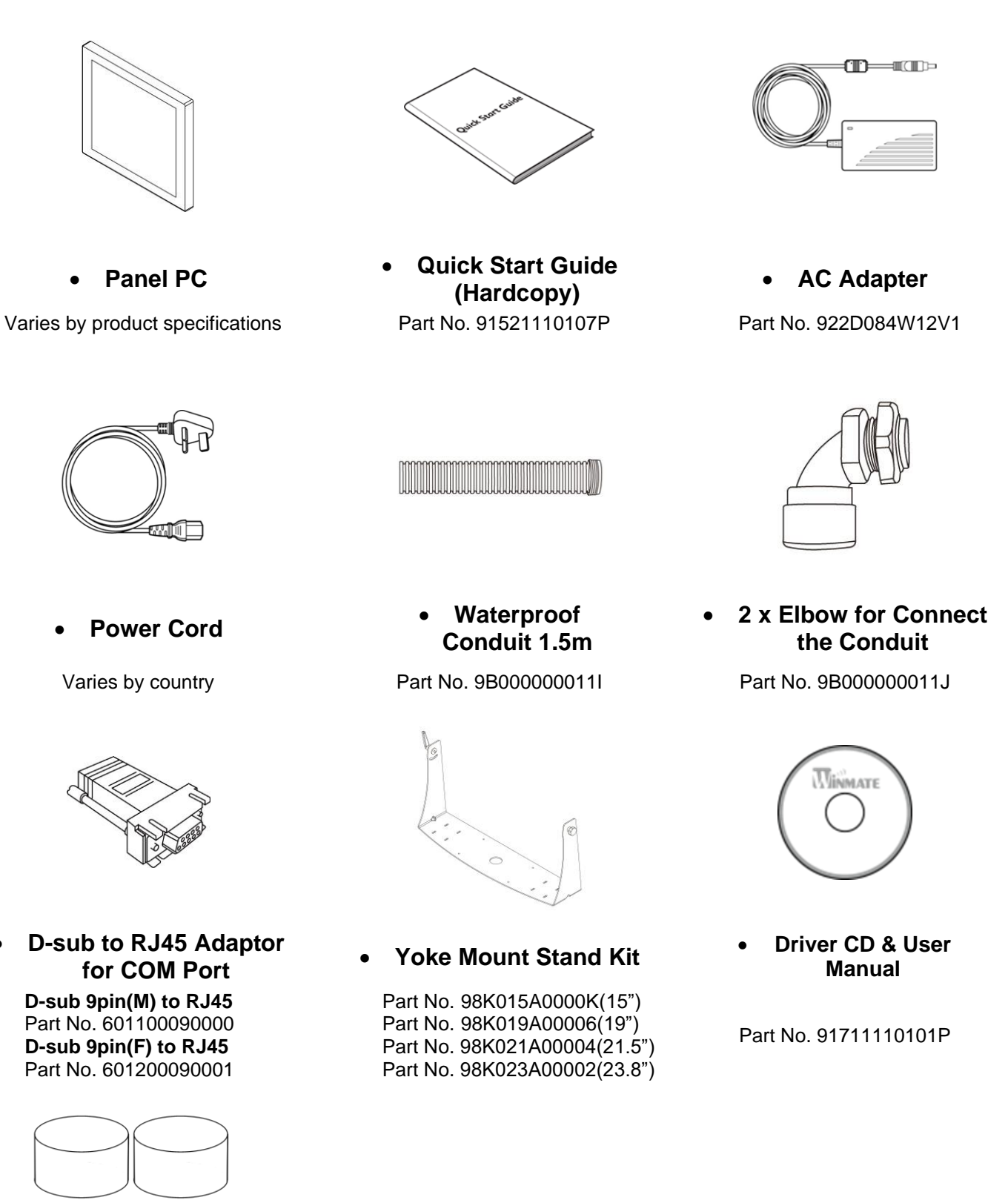

Part No.91171110910H

2 x EVA Foam

## **1.4 Product Overview**

This section contains mechanical drawing of the IP69K Stainless P Series Panel PC. Notice that this is a simplified drawing and some components are not marked in detail.

Note: Yoke mount stand kit is an optional accessory.

#### 15", R15IW3S-SPC369-P1

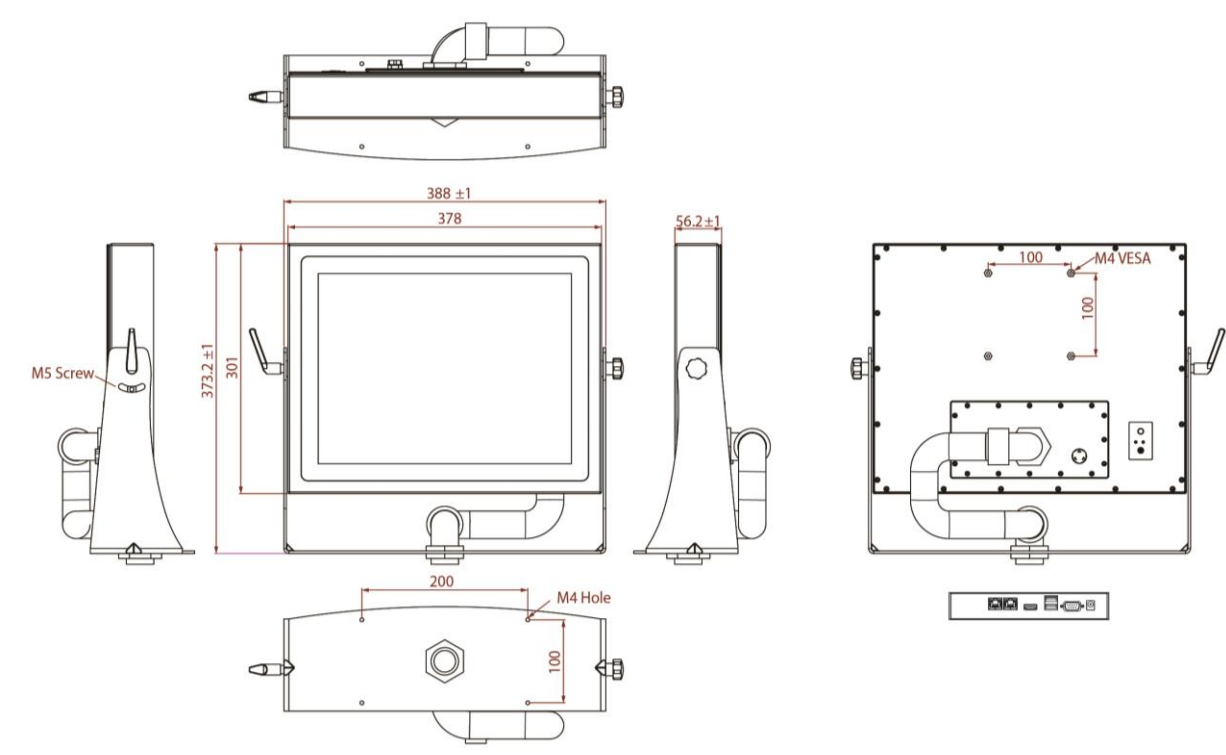

#### 19", R19IW3S-SPM169-P1

Unit: mm

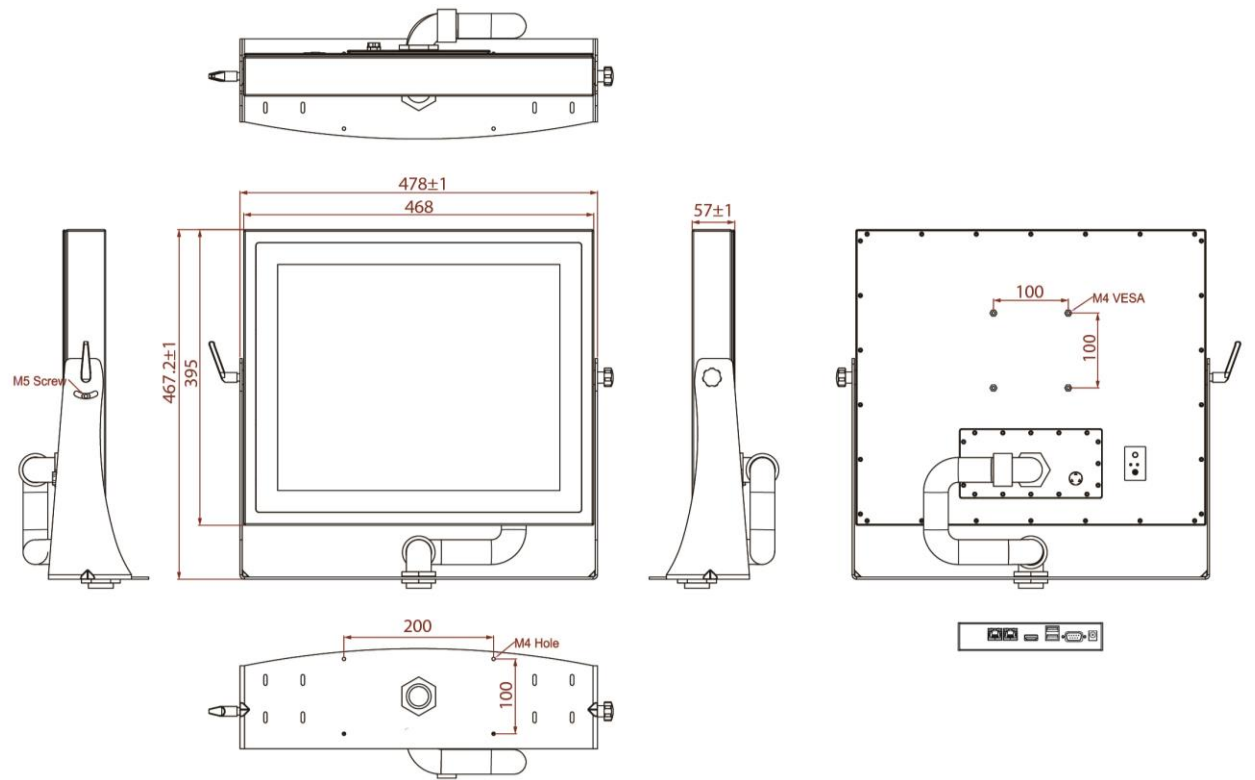

Unit: mm

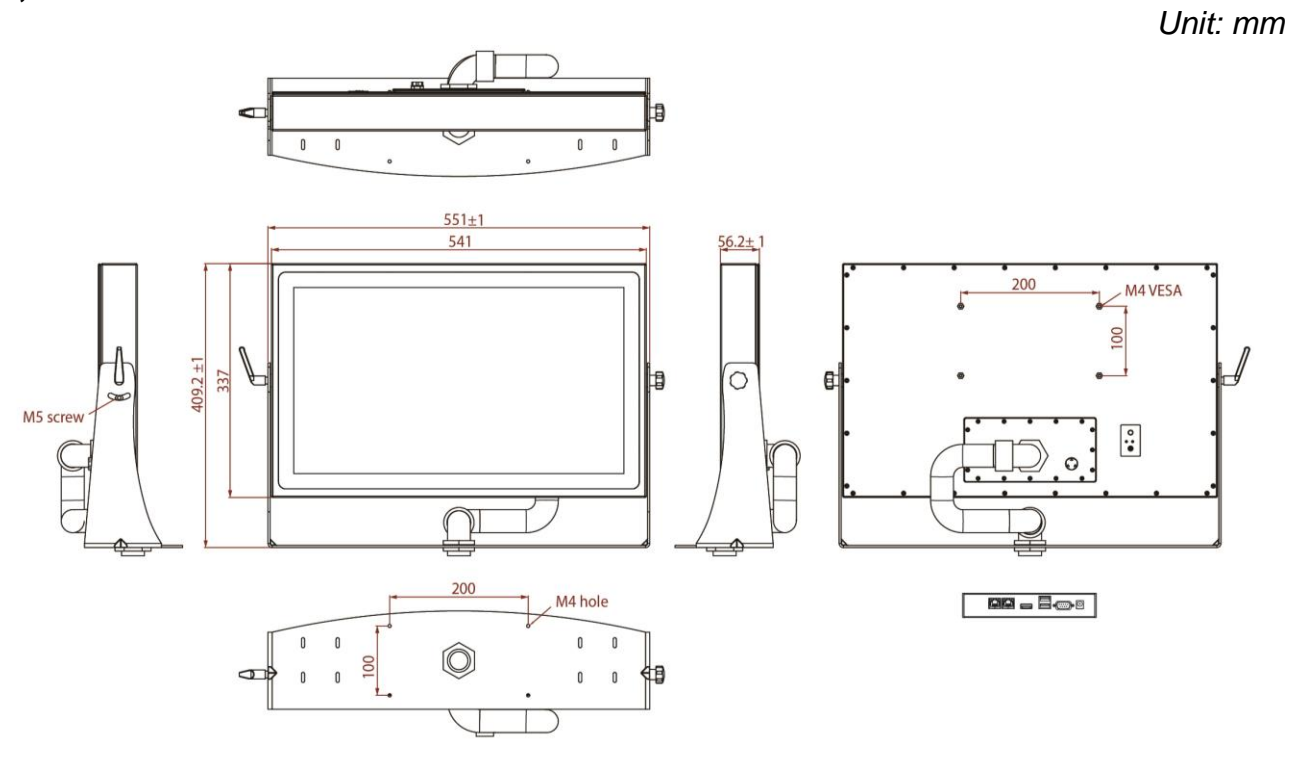

#### 23.8", W24IW3S-SPA269-P1

Unit: mm

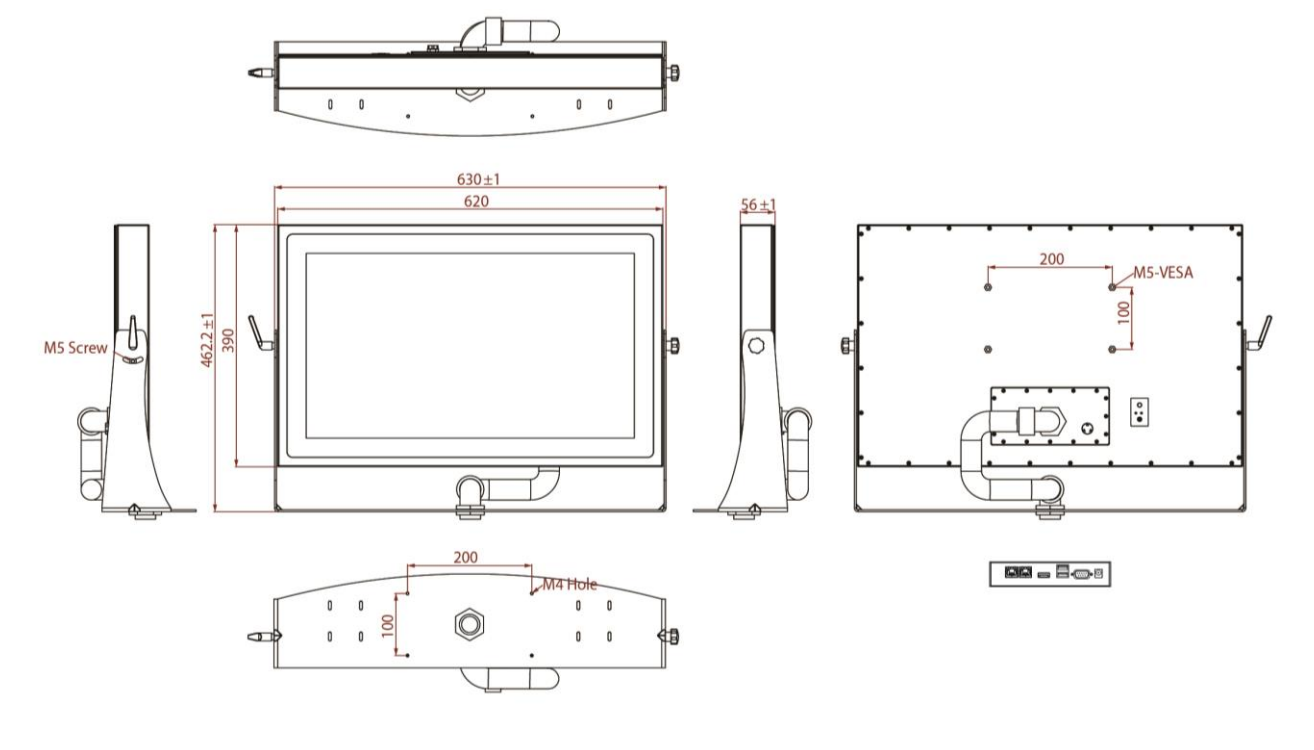

### **1.5 Physical Buttons**

The P Series Panel PC has one Power physical button located on the rear side. Press the Power button to power on or power off the device.

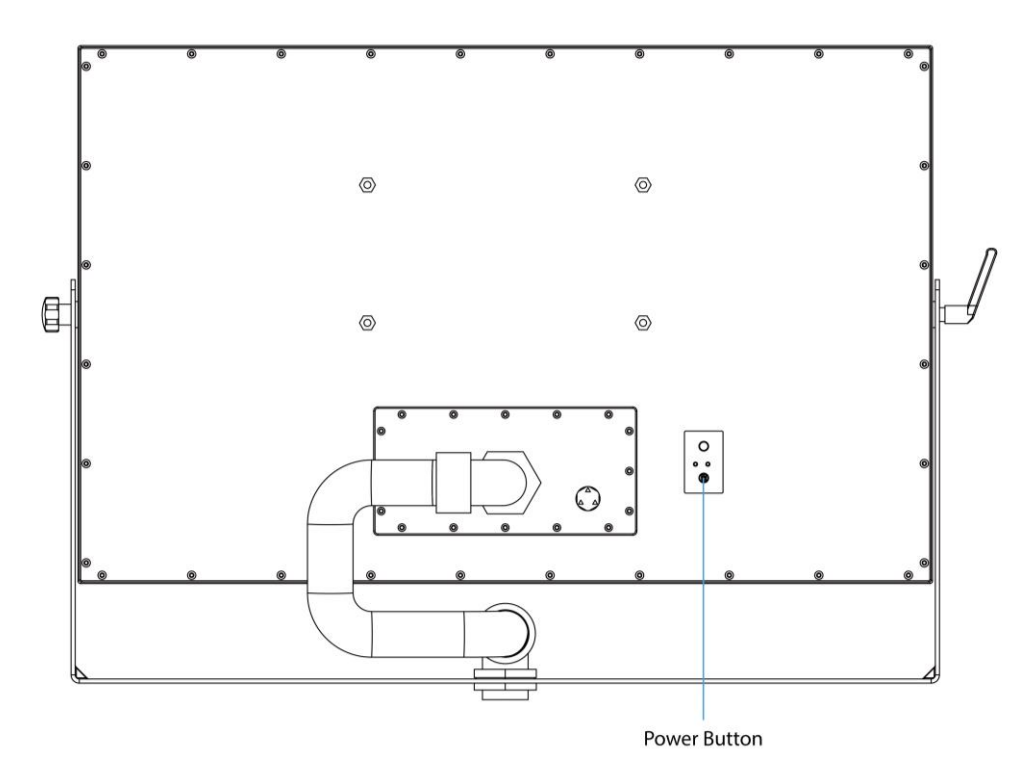

### **1.6 Air Vent Valve**

The P Series Panel PC has an air vent valve that has an automatic mechanical system that controls and maintains pressure without the assistance of an operator. The air vent valve is a safety device that discharges air in order to avoid air related problems.

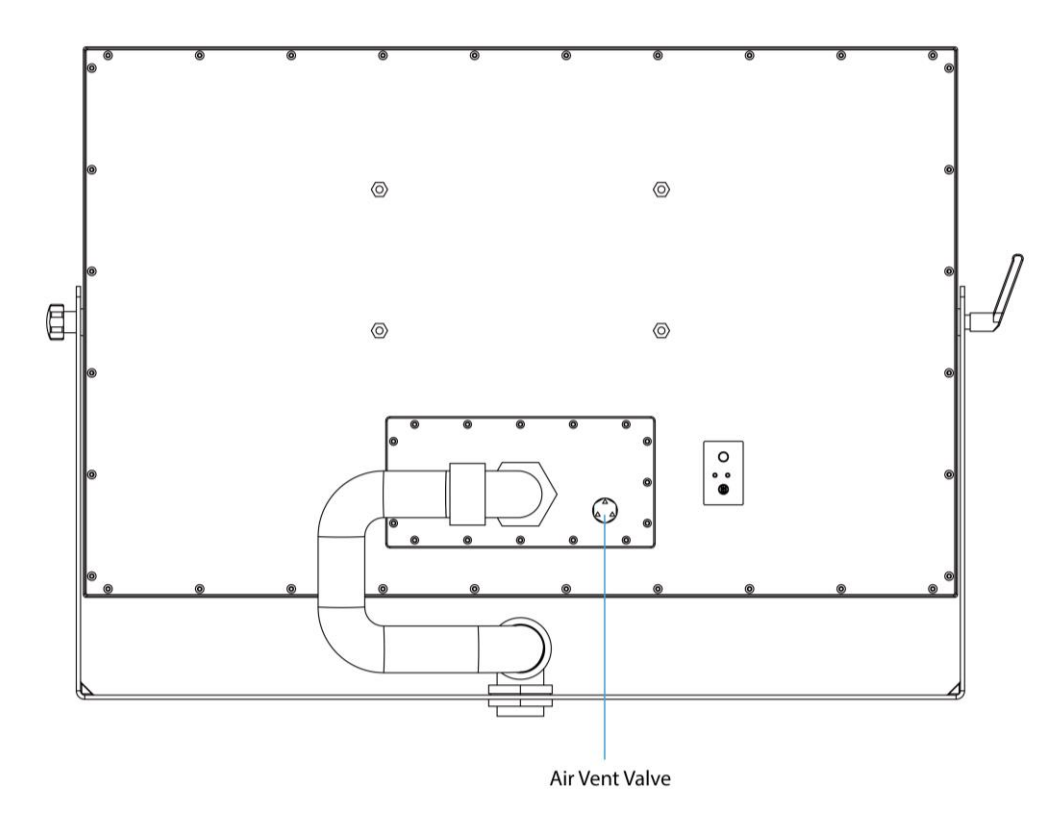

## **1.7 Connector Description**

Terminal interfaces are located under the protection cover on rear side of the panel PC. To access the I/O connectors, please open the protection cover first.

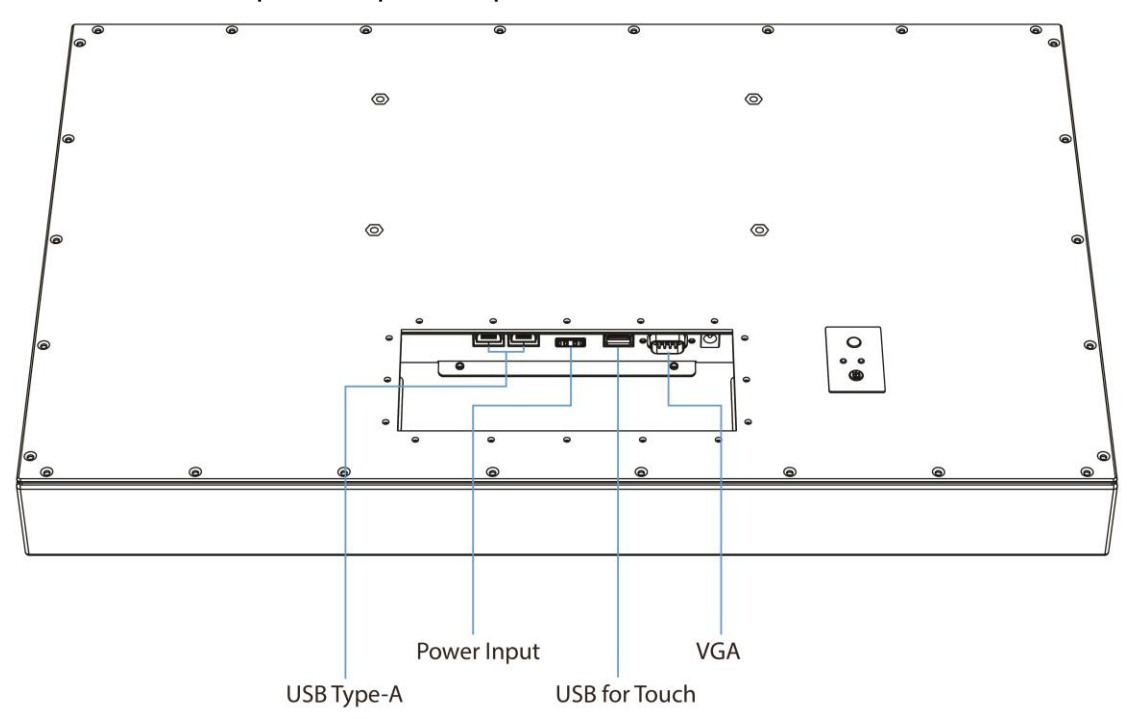

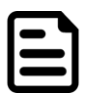

**Note:** Notice that input and output connectors vary by product size and specifications.

Connector description:

| Item       | Description                                                                                                    |
|------------|----------------------------------------------------------------------------------------------------|
| $\bigcirc$ | <b>Power Jack</b> – Provides power to the display, accepts 12 V DC power input.                                                                                                    |
| 0          | <b>Terminal Block 3 Pin</b> – Provides power to the display, accepts 12 V DC or 9 V DC to 36 V DC power input based on your order.                                                            |
|            | <b>HDMI</b> – Transmits and protects copyrighted digital video and audio.<br>Example: An HD tuner to an HD ready TV.                                                                          |
| 0 ()¢      | <b>RS-232/422/485 (Default RS232)</b> – Serial interface connector controls/monitors devices and offers in addition digital inputs/outputs. <i>Example: A printer or scanner to panel PC.</i> |
|            | <b>USB for Touch</b> – Connects USB for touch capabilities.<br><i>Example: Touch to Display.</i>                                                                                              |
|            | RJ45 – Connects the panel PC device to Ethernet network.                                                                                                    |

## **Chapter 2: Installation**

Follow this quick installation procedure:

- 1. Mount your panel PC according to your application requirements (VESA mount, Yoke mount).
- 2. Connect all the cables to the panel PC.
- 3. Install I/O protection cover.
- 4. Route cables through waterproof conduit pipe. And then fix the conduit pipe to the panel PC.
- 5. To ensure enclosure rating protection make sure the conduit pipe is firmly fixed and tightened.

## 2.1 Mounting

The IP69K Stainless P Series Panel PC devices come with different mounting options suitable for most of the industrial and commercial applications.

## 2.1.1 VESA Mount

The panel PC has VESA mount holes on the rear side. Follow instructions below to mount the unit with VESA Mount bracket (not supplied by Winmate).

| Size     | VESA Plate Dimensions | Screw Hole Diameter |
|----------|-----------------------|---------------------|
| 15", 19" | 100 x 100 mm          | VESA M4x5 mm        |
| 21.5"    | 100 x 100 mm          | VESA M4x6 mm        |
| 23.8"    | 100 x 100 mm          | VESA M4x6 mm        |

#### Installation Instruction

- 1. Screw VESA bracket to the fixture (ex. swing arm) with four VESA screws.
- 2. Place the device on VESA bracket.

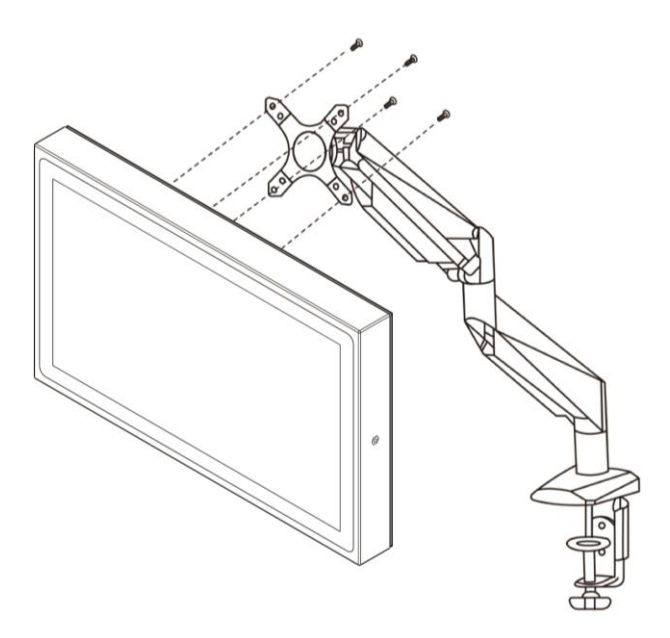

#### 2.1.2 Yoke Mount

Yoke Mount solution allows installing the panel PC on the bracket. Notice that Yoke Mount Stand is an optional accessory available for order from Winmate.

#### Installation instruction

- 1. Place the panel PC on the bracket stand, aiming screw holes for each other.
- 2. Secure screws to fix the panel PC upon the bracket stand.
- 3. Firmly secure the locking handle to the panel PC.

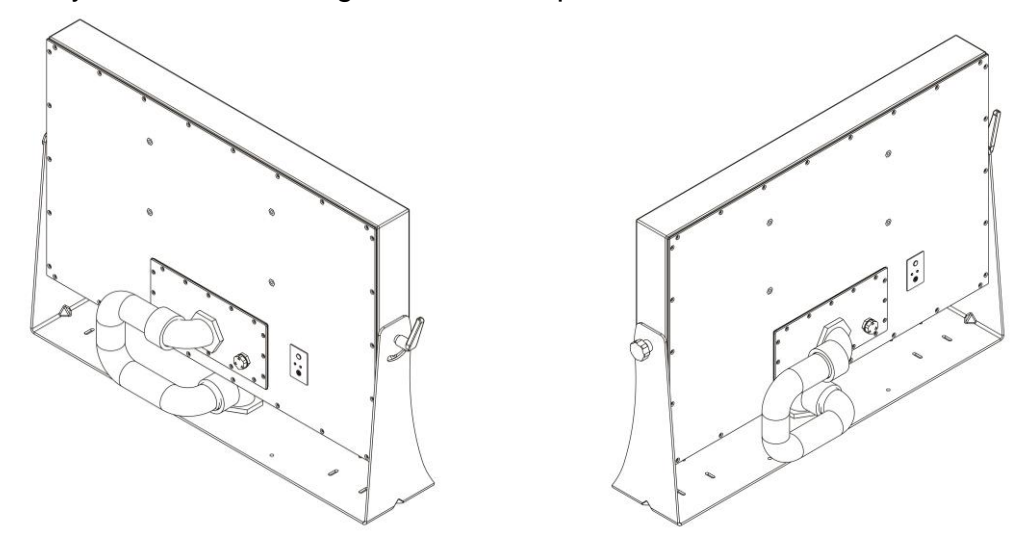

## 2.2 I/O Cover and Conduit Pipe Installation

The unit is available with I/O cover and waterproof conduit pipe for connectors and cable protection (required to maintain enclosure protection rating). Conduit pipe is a part of a complete assembly. The conduit pipe protects cables and gives users flexibility in selection of data, video, and power cables, depending on customer needs.

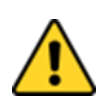

**Caution** The I/O cover and waterproof conduit pipe required to maintain enclosure protection rating.

**Attention** Le couvercle et le tuyau de conduit imperméable requis pour maintenir le degré de protection du boîtier.

#### **Conduit Pipe Components**

Before you start installing the pipe, be sure that you have the following components:

| ltem       | Description                                                                                                    |
|------------|----------------------------------------------------------------------------------------------------|
|            | <b>Slip Nut</b><br>To secure "L" fitting adaptors.                                                                                                    |
| $\bigcirc$ | <b>O-Ring Rubber / Gasket</b><br>To maintain the IP Rating between equipment and cable.                                                                                                    |
| 9          | <b>Conversion reducers</b><br>To convert thread forms and size between equipment and cable entry devices.                                                                                   |
| 9          | Locknuts<br>To secure adaptors / reducers, and stopper plugs into equipment.                                                                                                    |
|            | <b>Conduit Elbow</b><br>To protect cables when installed in confined spaces where the cable may be<br>bending. This threaded 90-degree bends are available with male connection<br>threads. |

#### Installing the Conduit Pipe

- 1. Insert the slip nut followed by the O-ring rubber/ gasket into the tube.
- 2. Adjust the location of O-ring rubber and pull the slip nut into the O-ring rubber and tighten up to ensure the waterproof seal.

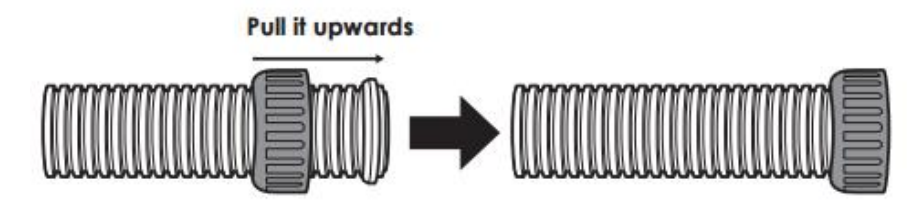

3. Install the conversion reducers.

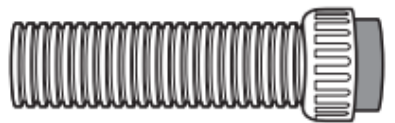

4. Place the threaded 90-degree bends into the slip nut and then fasten it.

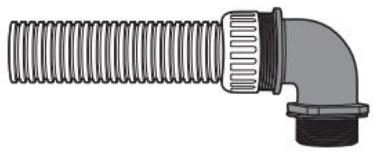

#### To install I/O cover and Conduit Pipe

- 1. Connect cables to connectors. Conduit assembly may include all possible cables that might be needed. If not all cables are needed, they may be cut and removed from the conduit before installation.
- 2. Position the I/O cover on the rear of the panel PC with the Conduit Elbow pointing towards the center of the panel PC.
- 3. Install the provided ten sealing screws and tighten evenly.
- 4. Install other conduit pipe end in an equipment enclosure suitably rated for application environment.

#### The EVA Foam usage

Create an incision lengthwise on the EVA foam to pass through the cables.

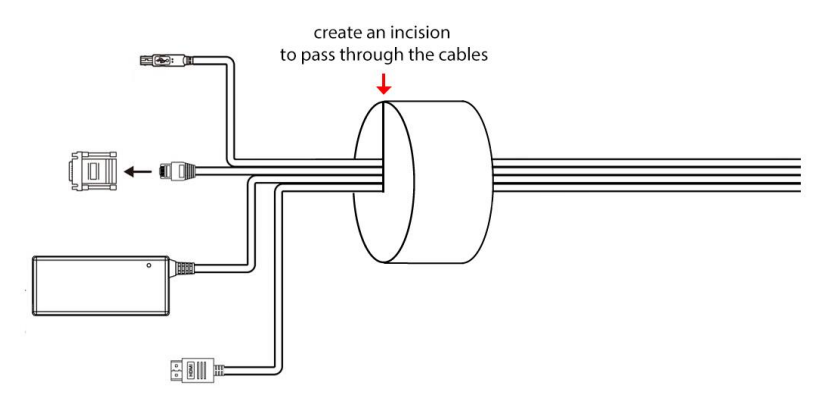

## 2.3 Conduit Pipe Removal

#### **Removal Instructions**

- 1. Firmly hold the elbow twist grip with one hand.
- 2. Twist the elbow counterclockwise.
- 3. Pull the conduit out from the elbow.

## **2.4 Wiring Requirements**

The following common safety precautions should be observed before installing any electronic device:

- Strive to use separate, non-intersecting paths to route power and networking wires. If power wiring and device wiring paths must cross make sure the wires are perpendicular at the intersection point.
- Keep the wires separated according to interface. The rule of thumb is that wiring that shares similar electrical characteristics may be bundled together.
- Do not bundle input wiring with output wiring. Keep them separate.
- When necessary, it is strongly advised that you label wiring to all devices in the system.
- Do not run signal or communication wiring and power wiring in the same conduit. To avoid interference, wires with different signal characteristics (i.e., different interfaces) should be routed separately.
- Be sure to disconnect the power cord before installing and/or wiring your device.
- Verify the maximum possible current for each wire gauge, especially for the power cords. Observe all electrical codes dictating the maximum current allowable for each wire gauge.
- If the current goes above the maximum ratings, the wiring could overheat, causing serious damage to your equipment.
- Be careful when handling the unit. When the unit is plugged in, the internal components generate a lot of heat which may leave the outer casing too hot to touch.

## **2.5 Wiring Diagram**

This P Series Panel PC has waterproof conduit pipe and I/O cover to ensure protection rating. Please connect cables first, and then install I/O cover and conduit pipe.

#### Wiring Diagram

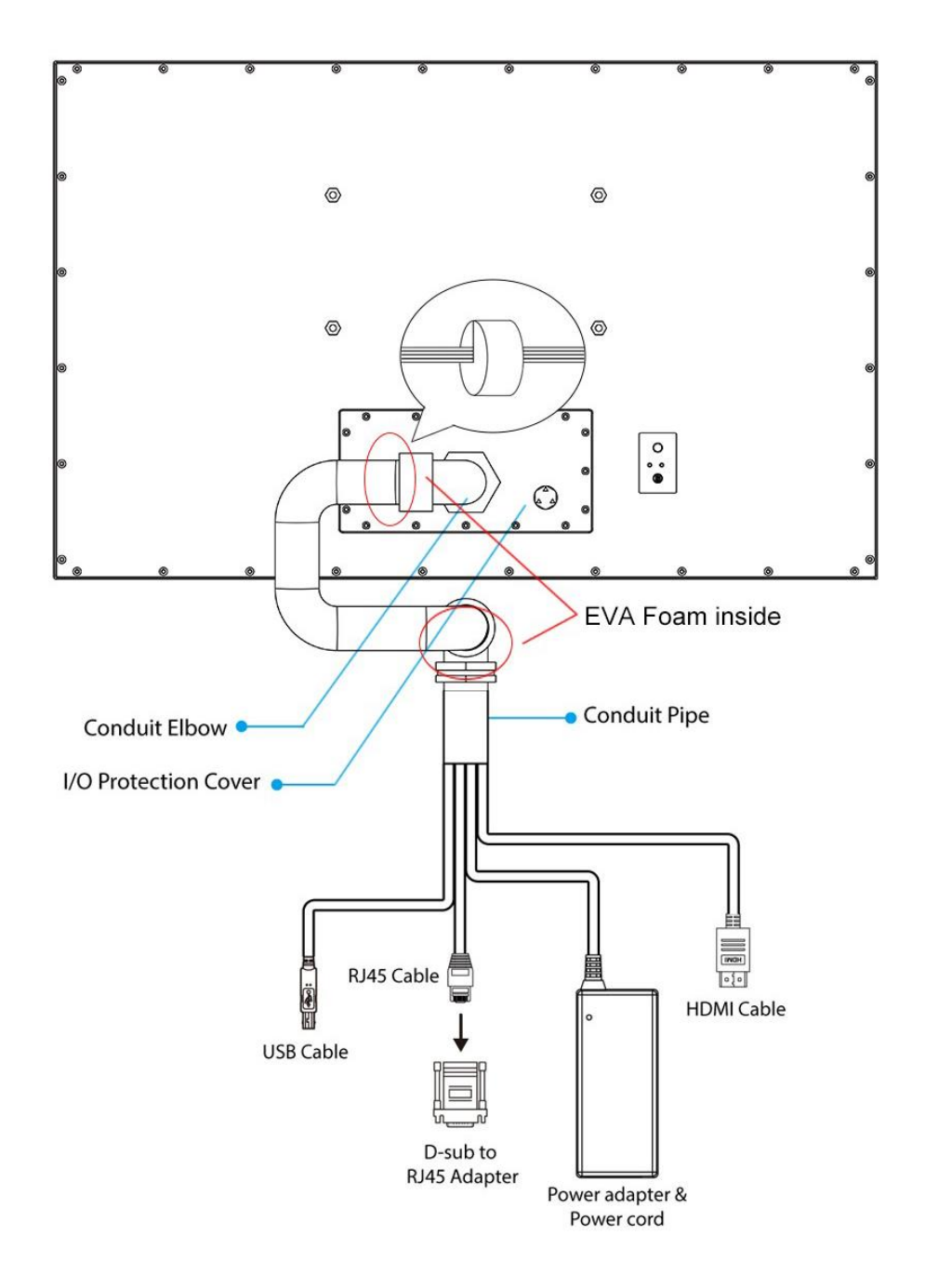

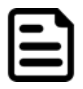

**Note:** Please use RJ45 to D-Sub9 Adapter to connect Serial Interfaces cable to P Series Panel PC.

## **2.6 Connector Pin Assignments**

This P Series Panel PC is equipped with power connector, HDMI connector and USB connector for touch. The pin assignments of the connectors are described in this section.

#### 2.6.1 Power Connector

The P Series Panel PC has either one 3-pin terminal block connector (phoenix type) power connector that accepts 12 V DC or 9 V DC to 36 V DC based on your order, or one power jack connector that accepts 12 V DC power input power based on your order.

Pin assignment and signal name of the 3-pin terminal block connector (phoenix type)

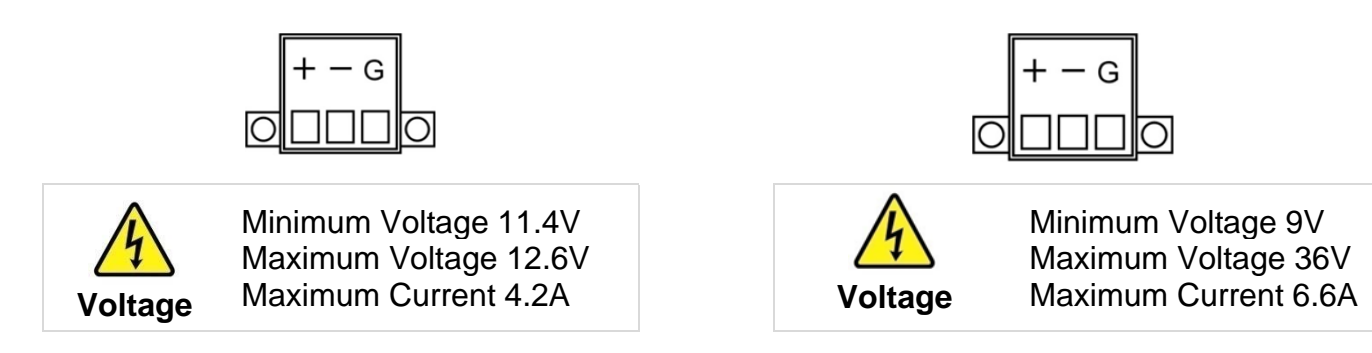

Pin assignment and signal name of the DC power jack connector

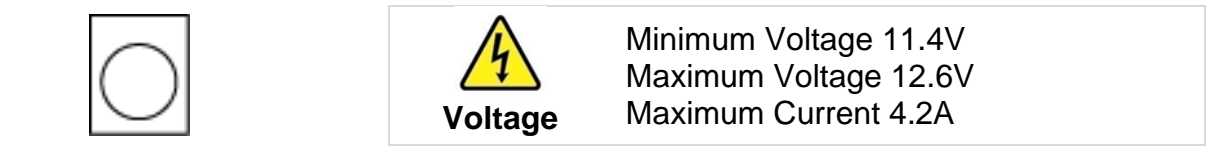

#### 2.6.2 HDMI Connector

The P Series Panel PC has one HDMI1.4a connector for video and audio. Plug HDMI signal cable to the HDMI connector on the rear side of PC system, and plug the other end to the monitor.

Pin assignment and signal names for HDMI1.4a connector

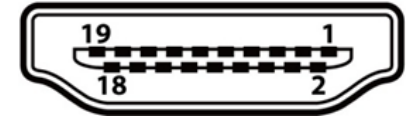

| Pin № | Signal Name  | Pin № | Signal Name  |
|-------|--------------|-------|--------------|
| 1     | HDMI_RX2+    | 2     | GND          |
| 3     | HDMI_RX2-    | 4     | HDMI_RX1+    |
| 5     | GND          | 6     | HDMI_RX1-    |
| 7     | HDMI_RX0+    | 8     | GND          |
| 9     | HDMI_RX0-    | 10    | HDMI_RXC+    |
| 11    | GND          | 12    | HDMI_RXC-    |
| 13    | HDMI_CON_CEC | 14    | NC           |
| 15    | HDMI_CON_SCL | 16    | HDMI_CON_SDA |
| 17    | GND          | 18    | +5V_HDMI     |
| 19    | HDMI_CON_HP  |       |              |

#### 2.6.3 LAN Connector

The panel PC has two RJ45 connectors that support 10/100/1000 Mbps Ethernet interface for connecting to the internet.

Pin assignment and signal names of LAN connector

| Activity LED | Pin № | Signal Name | Pin № | Signal Name |
|--------------|-------|-------------|-------|-------------|
|              | 1     | TX1+        | 2     | TX1-        |
| 8 1          | 3     | TX2+        | 4     | TX2-        |
|              | 5     | TX3+        | 6     | TX3-        |
|              | 7     | TX4+        | 8     | TX4-        |

#### 2.6.4 USB Connector

The panel PC has two USB 3.0 connectors. Use USB cable to connect mouse, printer or other external devices to your Panel PC.

Pin assignment and signal names of USB 3.0 connector

| Pin № | Signal Name | Pin № | Signal Name |
|-------|-------------|-------|-------------|
| 1     | +5V         | 2     | USB_D-      |
| 3     | USB_D+      | 4     | GND         |
| 5     | STDA_SSRX-  | 6     | STDA_SSRX+  |
| 7     | GND_DRAIN   | 8     | STDA_SSTX-  |
| 9     | STDA_SSTX+  |       |             |

#### 2.6.5 Serial Port Connector

Use COM1 serial port connector to connect your Panel PC to external devices such as mouse, modem or printer. You can configure serial port settings via jumpers located on the motherboard.

Pin assignment and signal names of serial port connector

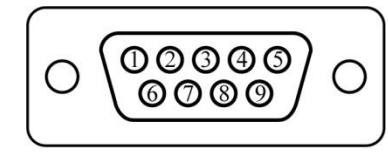

| Pin № | RS-232 | RS-422 | RS-485 |
|-------|--------|--------|--------|
| 1     | DCD    | TxD-   | D-     |
| 2     | RXD    | TxD+   | D+     |
| 3     | TXD    | RxD+   | NC     |
| 4     | DTR    | RxD-   | NC     |
| 5     | GND    | GND    | GND    |
| 6     | DSR    | NC     | NC     |
| 7     | RTS    | NC     | NC     |
| 8     | CTS    | NC     | NC     |
| 9     | RI     | NC     | NC     |

## **Chapter 3: Getting Started**

## **3.1 Connecting to Power Source**

The P Series Panel PC has either one 3-pin terminal block connector (phoenix type) power connector that accepts 12 V DC or 9~36 V DC or one power jack connector that accepts 12 V DC power input power based on your order.

#### 3.1.1 Connecting to AC Power Source

Follow the following steps to power on your device (with terminal block connector):

- 1. Install conduit pipe and I/O cover following the procedure described in the previous sections.
- 2. Connect open wires of the AC Adapter included in the package to the terminal block connector on the display.
- 3. Connect power cord to the other side of the AC Adapter.
- 4. Plug the power cord to the AC outlet.

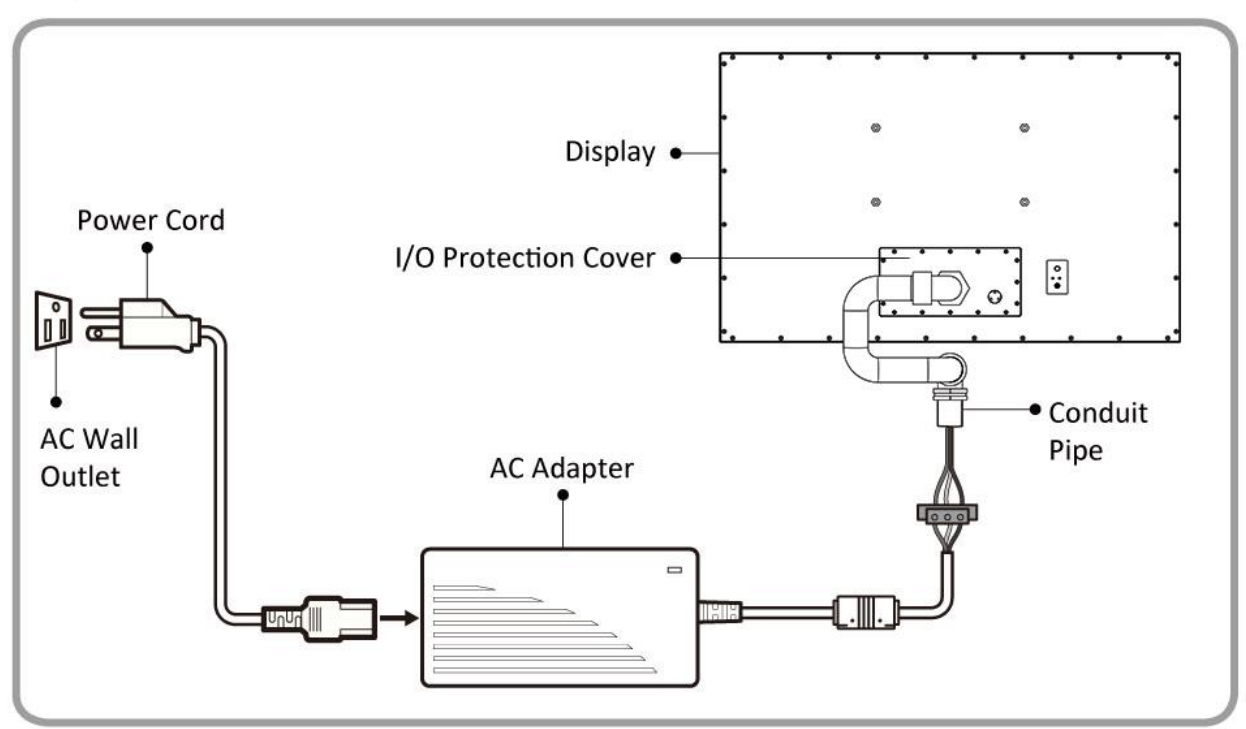

Follow the following steps to power on your device (with terminal block connector):

- 5. Install conduit pipe and I/O cover following the procedure described in the previous sections.
- 6. Connect open wires of the AC Adapter included in the package to the terminal block connector on the display.
- 7. Connect power cord to the other side of the AC Adapter.
- 8. Plug the power cord to the AC outlet.

| AC Ada | pter s | pecifications | and p | anel PC | power cor | nsumption | vary b | y LCD | panel size. |
|--------|--------|---------------|-------|---------|-----------|-----------|--------|-------|-------------|
|        |        |               |       |         |           |           |        | ,     |             |

| Size                  | 15"        | 19"        | 21.5"      | 23.8"      |
|-----------------------|------------|------------|------------|------------|
| AC Adapter            | 12V/ 84W   | 12V/ 84W   | 12V/ 84W   | 12V/ 84W   |
| Power<br>Consumption* | 53W (typ.) | 59W (typ.) | 66W (typ.) | 61W (typ.) |

(Power consumption was measured at max. backlight and high CPU load)

#### 3.1.2 Connecting to DC Power Source (Optional)

Follow the following steps to power on your device:

- 1. Connect the 3-pin terminal block.
- 2. Screw the Terminal block to fix the cable.
- 3. Connect terminal block to the display.
  + Connect to power supply until 0V
  -Connect to power supply until it get +9~36V DC
- 4. The device is ready to work once is connected to the source of power.

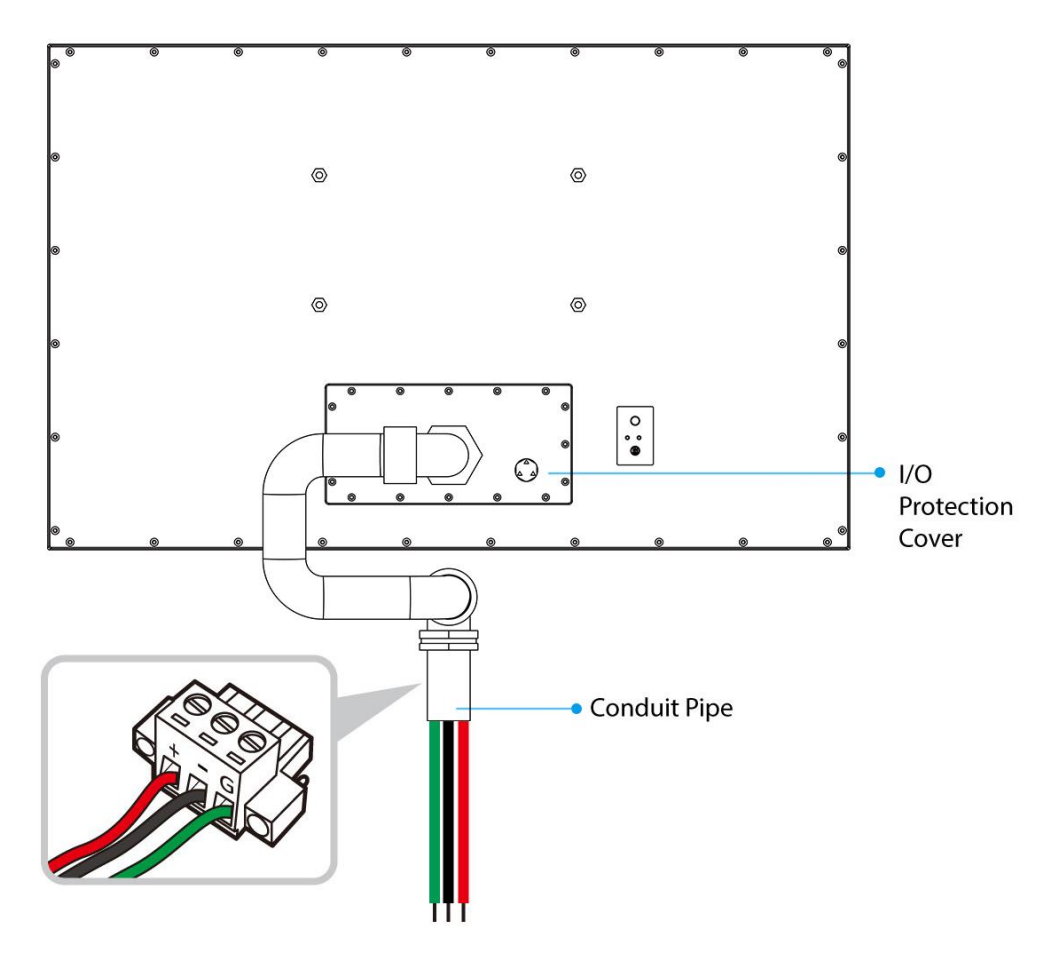

## **3.2 Turning On/ Off the Device**

After connecting your devices to the source of power, press power button located on the OSD panel at the rear side of the panel PC.

•

**Important:** When powering on the device for the first time, please make sure there's no interruption during the Windows setting up process, for example, accidentally powering off. If it happened, please access the recovery menu by pressing **Fn6** button on the external keyboard to initiate recovery process.

To shut down your device, disconnect the power cord and the device will automatically turn off.

## **3.3 How to Enable Watchdog**

To enable Watchdog, you need to download Winmate Watchdog utility. Find more information on Watchdog in "Watchdog Guide" that you can download from Winmate Download Center or File Share. Refer to the User Manual for more details.

To enable watchdog in Watchdog AP follow the instructions below:

- 1. On the right bottom side of the desktop screen, click **triangle button** to show hidden icons.
- 2. Click <sup>W</sup> icon to open Watchdog utility.

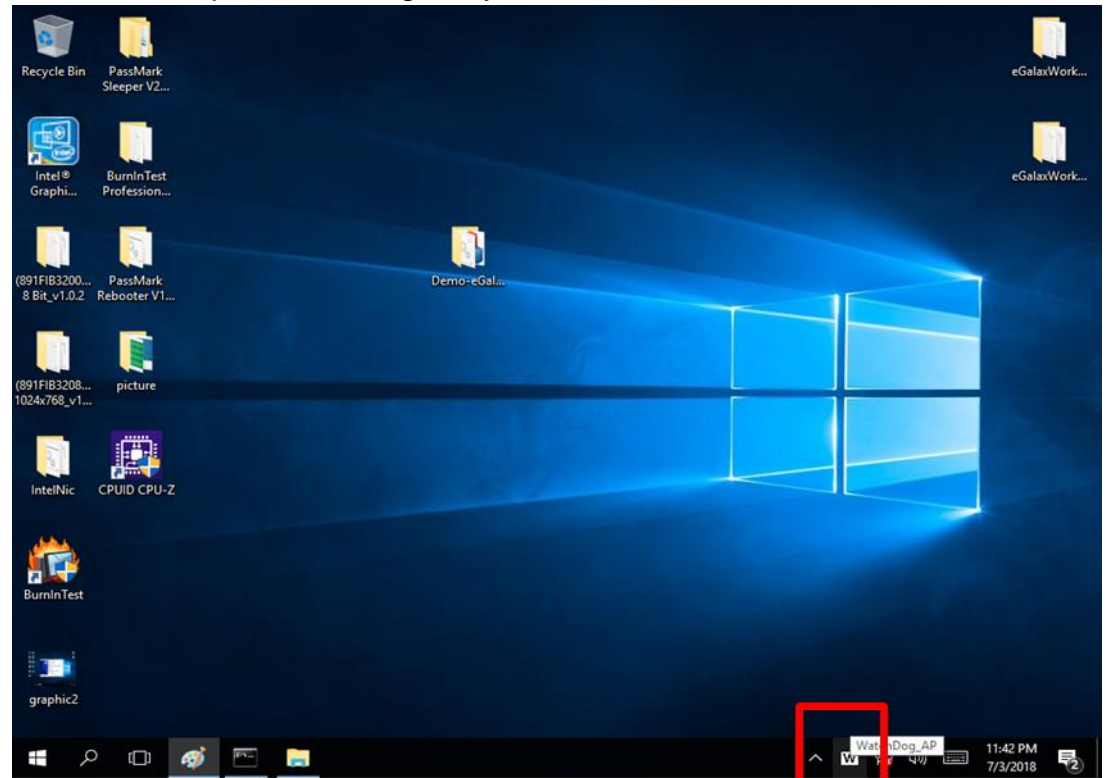

3. In Watchdog utility window set countdown time and periodically feed time, or disable watchdog.

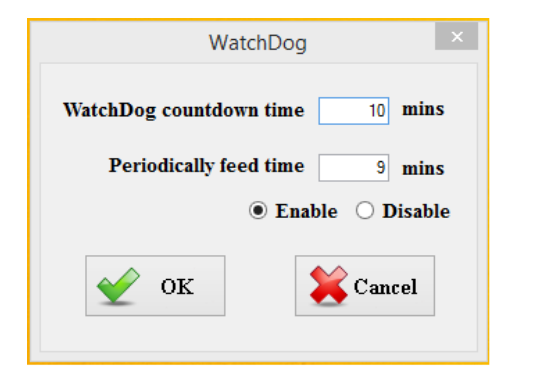

#### **Example:**

Every 10 min watchdog will monitor the system, in case any error occurs the system will restart automatically when the countdown time reaches 0.

Every 9 min watchdog timer will be reset to 10 min.

| Setting                    | Description                                                                                    |
|----------------------------|------------------------------------------------------------------------------------------------|
| Watchdog Countdown<br>Time | The system automaticity restarts when this countdown time reaches zero. <i>Default: 10 min</i> |
| Periodically Feed Time     | To set a cycle time to automatically reset watchdog timer. <i>Default: 9 min</i>               |
| Enable / Disable           | Enable or disable watchdog. Default: Enable                                                    |

## **Chapter 4: Insyde BIOS Setup**

BIOS Setup Utility is a program for configuration basic Input / Output system settings of the computer for optimum use. This chapter provides information on how to use BIOS setup, its functions and menu.

## 4.1 How and When to Use BIOS Setup

To enter the BIOS setup, you need to connect an external USB keyboard, external monitor and press Del key when the prompt appears on the screen during start up. The prompt screen shows only few seconds so need press Del key quickly.

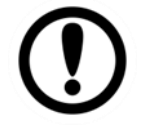

**Important:** Updated BIOS version may be published after the manual released. Check the latest version of BIOS on the website.

You may need to run BIOS setup utility for reasons listed below:

- 1. Error message on screen indicates to check BIOS setup
- 2. Restoring the factory default settings.
- 3. Modifying the specific hardware specifications
- 4. Necessity to optimize specifications

#### **BIOS Navigation Keys**

The following keys are enabled during POST:

| Кеу   | Function                                                                                                    |
|-------|----------------------------------------------------------------------------------------------------|
| Del   | Enters the BIOS setup menu.                                                                                                    |
| F7    | Display the boot menu. Lists all bootable devices that are connected to the system. With cursor ↑and cursor ↓and by pressing <enter>, select the device used for the boot.</enter> |
| Pause | Pressing the [Pause] key stops the POST. Press any other key to resume the POST.                                                                                                   |

The following Keys can be used after entering the BIOS Setup.

| Кеу                        | Function       |
|----------------------------|----------------|
| F1                         | Help           |
| F5/ F6                     | Change Values  |
| F9                         | Setup Defaults |
| F10                        | Save & Exit    |
| Esc                        | Exit           |
| Enter                      | Select SubMenu |
| ↑ <b>/</b> ↓               | Select Item    |
| $\leftarrow I \rightarrow$ | Select Item    |

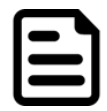

**Note:** You can press the F1, F2, F3, F4, –/+, and Esc keys by connecting a USB keyboard to your computer.

For items marked ► press **<Enter>** for more options.

## **4.2 BIOS Functions**

#### 4.2.1 Main Menu

The Main menu displays the basic information about yoursystem including BIOS version, processor RC version, system language, time, and date. When you enter BIOS setup, the first menu that appears on the screen is the main menu. It contains the system information including BIOS version, processor RC version, system language, time, and date.

| Main Advanced Security I                                                                                                    | InsydeH20 Setup Ut<br>Power Root Exit                                                                                                    | ility                            | Rev. 5.0                                                                             |
|----------------------------------------------------------------------------------------------------|----------------------------------------------------------------------------------------------------|----------------------------------|--------------------------------------------------------------------------------------|
| InsydeH20 Version<br>Processor Type<br>System Bus Speed<br>System Memory Speed<br>Cache RAM<br>Total Memory<br>Channel A<br>SODIHH 0<br>Platform Configuration<br>CPUID:<br>CPU Speed:<br>CPU Stepping:<br>Number Of Processors:<br>Microcode Rev:<br>GT Info:<br>SMX/TXT:<br>PCH Rev / SKU<br>GOP Ver:<br>Intel ME Version / SKU<br>LAN PHY Revision<br>Language<br>System Time<br>System Date | IW32. V102         Intel(R) Core(TH) i5-8265U (100 HHz         2400 HHz         1024 KB         4096 HB         0x806EC (WhiskeyLake ULT)         1800 HHz         806EC (V0 Stepping)         4 Core(s) / 8 Thread(s)         000000CA         GT3 (0x3EA0)         Un-Supported         30 (D0 Stepping) / CNL PCH-L         SKU         9.0.1098         12.0.35.1427 / CONSUMER         A6 (B2 Stepping) <english>         [16:04:151]         [10/07/2020]</english> | PU @ 1.60GHz Select the in:      | e current default language used<br>sydeH20.                                          |
| F1 Help                                                                                                    | t/↓ Select Item F5/F6 C                                                                                                    | nange Values 🛛 🛤                 | 9 Setup Defaults                                                                     |
| Esc Exit                                                                                                    | +/→ Select Item Enter Se                                                                                                    | elect►SubMenu 📑                  | IO Save and Exit                                                                     |
| BIOS Setting                                                                                                    | Description                                                                                                    | <b>Setting Option</b>            | Effect                                                                               |
| Language                                                                                                    | Displays the system<br>language. [English] is set<br>up by default.                                                                                                    | Adjustment of<br>the<br>language | Set the language in<br>other language. The<br>language in this<br>device is English. |
| System Time                                                                                                    | This is current time setting.<br>The time is maintained by<br>the battery when the device<br>is turned off.                                                                                                    | Date and time changes.           | Set the time in the<br>format:<br>[hh/mm/ss]                                         |
| System Date                                                                                                    | This is current date setting.                                                                                                    | Date and time changes.           | Set the date in the format [mm/dd/yyyy];                                             |

#### 4.2.2 Advanced

Select the Advanced Tab from the setup menu to enter the advanced BIOS setup screen. You can select any of the items on the left frame of the screen to go to the sub menu for the item, such as CPU Configuration. You can use the <Arrow> keys enter all advanced BIOS setup options. The advanced BIOS setup menu is shown below. The submenus described on the following pages.

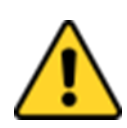

**Caution** Handle advanced BIOS settings page with caution. Any changes can affect the operation of your computer.

**Avertissement** Gérez la page des paramètres avancés du BIOS avec prudence. Toute modification peut affecter le fonctionnement de votre ordinateur.

|                                                                                                    | InsydeH20 Setup Utility        | Rev. 5.0          |
|----------------------------------------------------------------------------------------------------|--------------------------------|-------------------|
| Main Advanced Security Power Boot E                                                                                                    | xit                            |                   |
| MainAdvancedSecurityPowerBootE*CPUConfiguration*Power & Performance*System Agent (SA)*PCH-10Configuration*PCH-10*PCH-FWConfiguration*S10F81866A | InsydeH20 Setup Utility<br>xit | Rev. 5, C         |
| F1 Help 1/4 Select                                                                                                    | Iten F5/F6 Change Values       | F9 Setup Defaults |

| <b>BIOS Setting</b>    | Description                               | Setting Option | Effect           |
|------------------------|-------------------------------------------|----------------|------------------|
| CPU                    | Configures Trusted                        | Enter          | Opens            |
| Configuration          | Computing parameters                      |                | submenu          |
| Power &<br>Performance | Configures Power & Performance parameters | Enter          | Opens<br>submenu |
| System Agent           | Configures System Agent                   | Enter          | Opens            |
| Configuration          | Configuration parameters                  |                | submenu          |
| PCH-OI                 | Configures PCH-OI                         | Enter          | Opens            |
| Configuration          | parameters                                |                | submenu          |
| PCH-FM                 | Configures PCH-FM                         | Enter          | Opens            |
| Configuration          | parameters                                |                | submenu          |
| SIO F81866A            | Configures SIO F81866A<br>parameters      | Enter          | Opens<br>submenu |

## 4.2.2.1 CPU Configuration

|                                                                                          | InsydeH20                                                                                                    | Setup Utility                                 | Rev. 5.                                                                                                    |
|------------------------------------------------------------------------------------------|----------------------------------------------------------------------------------------------------|-----------------------------------------------|----------------------------------------------------------------------------------------------------|
| Advanced                                                                                 |                                                                                                    |                                               |                                                                                                    |
| CPU Configuration<br>Type<br>ID<br>Speed<br>VHX<br>SHX/TXT                               | Intel(R) Core(TH)<br>0x806EC<br>1800 MHz<br>Supported<br>Not Supported                                         | i5-8265U CPU @ 1.60GHz                        | When enabled, a VMM can utilize the<br>additional hardware capabilities<br>provided by Vanderpool Technology. |
| Intel (VMX) Virtualization Technolog<br>Active Processor Cores<br>Hyper-Threading<br>AES | gy <enabled><br/><all><br/><enabled><br/><enabled><br/><enabled></enabled></enabled></enabled></all></enabled> |                                               |                                                                                                    |
|                                                                                          |                                                                                                    | ß                                             |                                                                                                    |
| F1 Help t/4 :<br>Esc Exit +/+ :                                                          | Select Item<br>Select Item                                                                                     | F5/F6 Change Values<br>Enter Select ≻ SubMenu | F9 Setup Defaults<br>F10 Save and Exit                                                                        |
| BIOS Setting                                                                             | Description                                                                                                    | Setting Op                                    | tion Effect                                                                                                   |

| 2.00 00tanig                                | 2000.10.000                                                                                                    | eetting epiteri  |                                                                                                    |
|---------------------------------------------|----------------------------------------------------------------------------------------------------|------------------|----------------------------------------------------------------------------------------------------|
| Intel (VMX)<br>Virtualization<br>Technology | Enable or disable<br>Intel Virtualization<br>Technology.                                                                            | Enable/Disable   | When enabled, a<br>VMM can utilize<br>the additional<br>hardware<br>capabilities<br>provided by<br>Vanderpool<br>Technology. |
| Active Processor<br>Cores                   | Number of core to<br>enable in each<br>processor package                                                                            | All / 1 / 2/ 3   | Select number of<br>core to enable in<br>each processor<br>package                                                           |
| Hyper Threading                             | Intel Hyper-<br>Threading<br>Technology allows a<br>single processor to<br>execute two or more<br>separate threads<br>concurrently. | Enable / Disable | Enable or disable<br>Hyper Threading                                                                                         |
| AES                                         | Enable or disable<br>AES (Advanced<br>Encyption Standard)                                                                           | Enable/Disable   | Enable or disable<br>AES                                                                                                    |

## 4.2.2.2 F81886A Configuration

|                                                                                                    | Insyde                                                                                                    | H2O Setup Utility      | Rev. 5.0                                                                                                    |
|----------------------------------------------------------------------------------------------------|----------------------------------------------------------------------------------------------------|------------------------|----------------------------------------------------------------------------------------------------|
| Advanced                                                                                                    |                                                                                                    |                        |                                                                                                    |
| Advanced<br>Serial Port A<br>Serial Port C<br>Serial Port D<br>WDT<br>Mardware Monitor<br>>GP10 Group 5 Configuration<br>>GP10 Group 8 Configuration | <auto><br/><auto><br/><auto><br/><auto><br/><auto><br/><d i="" le="" sab=""></d></auto></auto></auto></auto></auto> | K                      | Configure Serial port using options :<br>[Disable] No Configuration [Enable] User<br>Configuration [Auto] EFI/OS chooses<br>configuration |
| F1 Help                                                                                                    | 1/1 Select Item                                                                                                    | F5/F6 Change Values    | F9 Setup Defaults                                                                                                    |
| Esc Exit                                                                                                    | +/+ Select Item                                                                                                    | Enter Select 🕨 SubMenu | F10 Save and Exit                                                                                                    |

## 4.2.2.3 GPIO Configuration

|                                                    | InsydeH20                          | Setup Utility                                 | F                                                         | ≷ev. 5.0 |
|----------------------------------------------------|------------------------------------|-----------------------------------------------|-----------------------------------------------------------|----------|
| Advanced                                           |                                    |                                               |                                                           |          |
| General Purpose Group 5 Input/Output<br>GP1053     |                                    |                                               | User can pull internal resistance<br>push-pull/open-drain |          |
| Internal Resistance<br>Input/Output Mode           | <push pull=""><br/><input/></push> |                                               |                                                           |          |
| Internal Resistance<br>Input/Output Mode           | <push pull=""><br/><input/></push> |                                               |                                                           |          |
| GP1055<br>Internal Resistance<br>Input/Output Mode | <push pull=""><br/><input/></push> |                                               |                                                           |          |
| GP1056<br>Internal Resistance<br>Input/Output Mode | <push pull=""><br/><input/></push> |                                               |                                                           |          |
|                                                    |                                    |                                               |                                                           |          |
|                                                    |                                    | R                                             |                                                           |          |
|                                                    |                                    |                                               |                                                           |          |
|                                                    |                                    |                                               |                                                           |          |
|                                                    |                                    |                                               |                                                           |          |
|                                                    |                                    |                                               |                                                           |          |
|                                                    |                                    |                                               |                                                           |          |
|                                                    |                                    |                                               |                                                           |          |
| F1Help1/4 SelectEsc Exit+/+ Select                 | ltem<br>Item                       | F5/F6 Change Values<br>Enter Select ► SubMenu | F9 Setup Defaults<br>F10 Save and Exit                    |          |

| Advanced                          | Insyde                | 120 Setup Utility   | Rev. 5.0                               |
|-----------------------------------|-----------------------|---------------------|----------------------------------------|
|                                   |                       |                     |                                        |
| GP1080                            |                       |                     | push-pull/open-drain                   |
| Internal Resistance               | <push pull=""></push> |                     |                                        |
| Input/Output Mode<br>GP1081       | <input/>              |                     |                                        |
| Internal Resistance               | <push pull=""></push> |                     |                                        |
| Input/Output Mode<br>GP1082       | <input/>              |                     |                                        |
| Internal Resistance               | <push pull=""></push> |                     |                                        |
| Input/Output Mode<br>GP1083       | <input/>              |                     |                                        |
| Internal Resistance               | <push pull=""></push> |                     |                                        |
| Input/Output Mode<br>GP1084       | <input/>              |                     |                                        |
| Internal Resistance               | <push pull=""></push> |                     |                                        |
| Input/Output Mode<br>GP1085       | <input/>              |                     |                                        |
| Internal Resistance               | <push pull=""></push> | R                   |                                        |
| Input/Output Mode<br>GP1086       | <input/>              |                     |                                        |
| Internal Resistance               | <push pull=""></push> |                     |                                        |
| Input/Output Mode<br>GP1087       | <input/>              |                     |                                        |
| Internal Resistance               | <push pull=""></push> |                     |                                        |
| Input/Output Mode                 | <input/>              |                     |                                        |
|                                   |                       |                     |                                        |
|                                   |                       |                     |                                        |
|                                   |                       |                     |                                        |
| F1 Help t/4 Se<br>Esc Exit t/4 Se | lect Item             | F5/F6 Change Values | F9 Setup Defaults<br>F10 Save and Evit |

#### 4.2.2.4 Hardware Monitor

| Advanced              | InsydeH20            | Setup Utility       | Rev. 5.0          |
|-----------------------|----------------------|---------------------|-------------------|
| Huvanceu              |                      |                     |                   |
| Hardware Monitor      |                      |                     |                   |
| Voltage               |                      |                     |                   |
| VCC (V)               | 3.440 V              |                     |                   |
| VCORE (V)             | 0.712 V              |                     |                   |
| V12S (V)              | 12.144 V             |                     |                   |
| V3.3S (V)             | 3.424 V              |                     |                   |
| VASB3 (V)             | 3.440 V              |                     |                   |
|                       | 3.216 V<br>5.160 U   |                     |                   |
| VH3D3 (V)             | 5. TOU V             |                     |                   |
| Temperature           |                      |                     |                   |
| Temperature 1 (°C/°F) | 40.0 C/ 104.0 F      |                     |                   |
| Temperature 2 (°C/°F) | 40.0 C/ 104.0 F      |                     |                   |
|                       |                      |                     |                   |
| Fan Speed             | 0.004                |                     |                   |
| FANT                  | U KPN                | R                   |                   |
| FAN1 Mode             | <manua i=""></manua> |                     |                   |
| Output Value          | [100]                |                     |                   |
|                       |                      |                     |                   |
|                       |                      |                     |                   |
|                       |                      |                     |                   |
|                       |                      |                     |                   |
|                       |                      |                     |                   |
|                       |                      |                     |                   |
|                       |                      |                     |                   |
|                       |                      |                     |                   |
|                       |                      |                     |                   |
|                       |                      |                     |                   |
|                       |                      |                     |                   |
|                       |                      |                     |                   |
|                       |                      |                     |                   |
| FI HEID<br>Esc Evit   | I/U Select Item      | ForFo Unange Values | FV SETUP DETAULTS |
| LSC LATE              |                      |                     | TTO Save and EXIL |

### 4.2.2.5 PCH-IO Configuration

|                                                                                                    | InsydeH20 S                                | Setup Utility                                 | Rev. 5.0                               |
|----------------------------------------------------------------------------------------------------|--------------------------------------------|-----------------------------------------------|----------------------------------------|
| Advanced                                                                                                |                                            |                                               |                                        |
| PCH-10 Configuration<br>▶PC1 Express Configuration<br>▶SATA And RST Configuration<br>▶USB Configuration |                                            |                                               | PCI Express Configuration settings     |
| PCH LAN Controller<br>State After G3                                                                    | <enabled><br/><s5 state=""></s5></enabled> |                                               |                                        |
|                                                                                                    |                                            | R                                             |                                        |
|                                                                                                    |                                            |                                               |                                        |
| F1 Help 1/<br>Esc Exit +/                                                                               | ↓Select Item<br>+Select Item               | F5/F6 Change Values<br>Enter Select ▶ SubMenu | F9 Setup Defaults<br>F10 Save and Exit |

| BIOS Setting                   | Description                                                                                                    | Setting Option       | Effect         |
|--------------------------------|----------------------------------------------------------------------------------------------------|----------------------|----------------|
| PCI Express<br>Configuration   | PCI Express clock gating enable/disable for each root port.                                                                 | Enter                | Opens sub-menu |
| SATA And RST<br>Configuratuion | Enable/ Disable SATA device                                                                                                 | Enter                | Opens sub-menu |
| USB Configuration              | Selectively enable/<br>disable the<br>corresponding USB port<br>from reporting a Device<br>Connection to the<br>controller. | Enter                | Opens sub-menu |
| State After G3                 | System power state setting                                                                                                  | S0 State<br>S5 State |                |

## 4.2.2.6 PCI Express Configuration

| Advanced                                                                                                    | Insyc                              | deH20 Setup Utility                           | Rev. 5.0                                |
|----------------------------------------------------------------------------------------------------|------------------------------------|-----------------------------------------------|-----------------------------------------|
| PCI Express Configuration                                                                                                    |                                    |                                               | PCL Express Clock Gating Enable/Disable |
| PCI Express Clock Gating                                                                                                    | <enab led=""></enab>               |                                               | for each root port.                     |
| <ul> <li>▶PCI Express Root Port 6</li> <li>PCI Express Root Port 7</li> <li>▶PCI Express Root Port 8</li> <li>▶PCI Express Root Port 13</li> </ul> | Reserved for e                     | ethernet                                      |                                         |
|                                                                                                    |                                    |                                               |                                         |
|                                                                                                    |                                    | ß                                             |                                         |
|                                                                                                    |                                    |                                               |                                         |
|                                                                                                    |                                    |                                               |                                         |
|                                                                                                    |                                    |                                               |                                         |
| F1 Help<br>Esc Exit                                                                                                    | 1/↓ Select Item<br>+/→ Select Item | F5/F6 Change Values<br>Enter Select ► SubMenu | F9 Setup Defaults<br>F10 Save and Exit  |
|                                                                                                    | Insy                               | deH20 Setup Utility                           | Rev. 5.0                                |
|                                                                                                    | (Enabled)                          |                                               | Control the DCL Everage Dept Part       |
|                                                                                                    |                                    |                                               |                                         |
|                                                                                                    |                                    | K                                             |                                         |
|                                                                                                    |                                    |                                               |                                         |
| F1 Help                                                                                                    | 1/1 Select Item                    | F5/F6 Change Values                           | F9 Setup Defaults                       |

4.2.2.7 SATA and RST Configuration

|                                                                                                    | Insyde                                                                                                    | eH20 Setup Utility                            | Rev. 5.0                               |
|----------------------------------------------------------------------------------------------------|----------------------------------------------------------------------------------------------------|-----------------------------------------------|----------------------------------------|
|                                                                                                    |                                                                                                    |                                               |                                        |
| SATA And RST Configuration                                                                                                    |                                                                                                    |                                               | Enable/Disable SATA Device.            |
| SATA Controller(s)<br>SATA Mode Selection                                                                                                    | <enabled><br/><ahcl></ahcl></enabled>                                                                                               |                                               |                                        |
| Serial ATA Port 0<br>Software Preserve<br>Port 0<br>Serial ATA Port 1<br>Software Preserve<br>Port 1<br>Serial ATA Port 2<br>Software Preserve<br>Port 2 | Empty<br>Unknown<br><enabled><br/>Empty<br/>Unknown<br/><enabled><br/>Empty<br/>Unknown<br/><enabled></enabled></enabled></enabled> |                                               |                                        |
|                                                                                                    |                                                                                                    | R                                             |                                        |
| F1 Help<br>Esc Exit                                                                                                    | 1/↓ Select Item<br>+/+ Select Item                                                                                                  | F5/F6 Change Values<br>Enter Select ≻ SubMenu | F9 Setup Defaults<br>F10 Save and Exit |

### 4.2.2.8 USB Configuration

|                           | Insyd               | eH20 Setup Utility                            | Rev. 5.0                                                                                                    |
|---------------------------|---------------------|-----------------------------------------------|----------------------------------------------------------------------------------------------------|
| Advanced                  |                     |                                               |                                                                                                    |
| USB Configuration         |                     |                                               | Selectively Enable/Disable the<br>corresponding USB port from reporting a<br>Device Connection to the controller. |
| USB Port Disable Override | <disable></disable> |                                               |                                                                                                    |
|                           |                     |                                               |                                                                                                    |
|                           |                     |                                               |                                                                                                    |
|                           |                     |                                               |                                                                                                    |
|                           |                     |                                               |                                                                                                    |
|                           |                     |                                               |                                                                                                    |
|                           |                     |                                               |                                                                                                    |
|                           |                     |                                               | R                                                                                                    |
|                           |                     |                                               |                                                                                                    |
| Esc Exit                  | +/+ Select Item     | F57F6 Change values<br>Enter Select ► SubMenu | F9 Setup Defaults<br>F10 Save and Exit                                                                            |

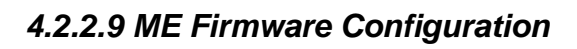

|                                                                                                    | Insydel                                                                 | H2O Setup Utility                             | Rev. 5.0                                                           |
|----------------------------------------------------------------------------------------------------|-------------------------------------------------------------------------|-----------------------------------------------|--------------------------------------------------------------------|
| Advanced                                                                                                   |                                                                         |                                               |                                                                    |
| ME Firnware Version<br>ME Firnware Mode<br>ME Firnware SKU<br>ME Firnware Status 1<br>ME Firnware Status 2 | 12.0.35.1427<br>Normal Mode<br>Consumer SKU<br>0x90000255<br>0x86100106 |                                               | When Disabled ME will be put into ME<br>Temporarily Disabled Mode. |
| HE State                                                                                                   | <pre><enabled></enabled></pre>                                          | ×                                             |                                                                    |
| F1 Help<br>Esc Exit                                                                                        | 1/↓ Select Item<br>+/→ Select Item                                      | F5/F6 Change Values<br>Enter Select ► SubMenu | F9 Setup Defaults<br>F10 Save and Exit                             |

4.2.2.10 Power & Performance

| Advanced                        | InsydeH20 Setup Utility | Rev. 5.0                               |
|---------------------------------|-------------------------|----------------------------------------|
| Power & Performance             |                         | CPU - Power Management Control Options |
| ▶CPU - Power Management Control |                         |                                        |
|                                 |                         |                                        |
|                                 |                         |                                        |
|                                 |                         |                                        |
|                                 |                         |                                        |
|                                 |                         |                                        |
|                                 |                         |                                        |
|                                 |                         |                                        |
|                                 |                         |                                        |
|                                 |                         |                                        |
|                                 |                         |                                        |
|                                 |                         |                                        |
|                                 |                         |                                        |
|                                 |                         | R                                      |
|                                 |                         |                                        |
| F1 Help ↑/↓ Select Item         | F5/F6 Change Values     | F9 Setup Defaults                      |
| Esc Exit +/+ Select Item        | Enter Select 🕨 SubMenu  | F10 Save and Exit                      |

### 34 IP69K Stainless P Series Panel PC User Manual

| BIOS Setting                         | Description                                       | Setting Option | Effect         |
|--------------------------------------|---------------------------------------------------|----------------|----------------|
| CPU – Power<br>Management<br>Control | Configure CPU –<br>Power Management<br>parameters | Enter          | Opens sub-menu |

| Advanced                                                                                                    | InsydeH20 Setup                                                                                             | Utility                              |                                              | Rev.                               | 5.0 |
|----------------------------------------------------------------------------------------------------|----------------------------------------------------------------------------------------------------|--------------------------------------|----------------------------------------------|------------------------------------|-----|
| CPU - Power Management Control<br>Boot performance mode<br>Intel(R) SpeedStep(tm)<br>Intel(R) Speed Shift Technology<br>Turbo Mode | <max non-turbo="" performan<br=""><enabled><br/><enabled><br/><enabled></enabled></enabled></enabled></max> | ce>                                  | lect the performance<br>DS will set starting | state that the<br>from reset vecto | r.  |
|                                                                                                    | K                                                                                                    |                                      |                                              |                                    |     |
|                                                                                                    |                                                                                                    |                                      |                                              |                                    |     |
| F1 Help 1/4 Select<br>Esc Exit +/+ Select                                                                                          | Item F5/F<br>Item Ente                                                                                      | 6 Change Values<br>r Select⊧ SubMenu | F9 Setup Defau<br>F10 Save and Ex            | lts<br>it                          |     |

| BIOS Setting                       | Description                                             | Setting Option                                                         | Effect                                                                                                    |
|------------------------------------|---------------------------------------------------------|------------------------------------------------------------------------|----------------------------------------------------------------------------------------------------|
| Boot<br>Performance<br>Mode        | Configure Boot<br>Performance Mode<br>parameters        | -Max non-turbo<br>performance<br>-Max battery<br>-Turbo<br>Performance | Select the performance<br>state that the BIOS will set<br>starting from reset vector                                                                           |
| Intel<br>SpeedStep (ta)            | Configure Intel<br>SpeedStep (ta)<br>parameters         | Enabled/<br>Disabled                                                   | Allows more than two<br>frequency ranges to be<br>supported                                                                                                    |
| Intel Speed<br>Shift<br>Technology | Configure Intel Speed<br>Shift Technology<br>parameters | Enabled/<br>Disabled                                                   | Enable/ Disable Intel<br>Speed Shift Technology<br>support. Enabling will<br>expose the CPP v2<br>interface to allow for<br>hardware controlled P-<br>states   |
| -Turbo Mode                        | Enable or disable<br>Turbo Mode                         | Enabled/<br>Disabled                                                   | Enable/ Disable processor<br>Turbo Mode (requires<br>EMTTM enabled too).<br>Auto means enabled,<br>unless max turbo ratio is<br>bigger than 16 – SKL AO<br>W/A |
| C states                           | Enable or disable<br>C states                           | Enabled/<br>Disabled                                                   | Enable/ Disable CPU<br>Power Management.<br>Allows COU to go to C<br>states when it is not 100%<br>utilized                                                    |
| Custom P-state<br>Table            | Configure Custom P-<br>state Table parameters           | Enter                                                                  | Enters sub-menu                                                                                                    |
| -Number of P-<br>states            | Select the number of custom P-states.                   | [Number]                                                               | Set the number of custom<br>P-states. At least 2 states<br>must be present                                                                                     |

4.2.2.11 System Agent (SA) Configuration

| Advanced                        | InsydeH20 Se                                            | tup Utility                                  | Rev. 5.0                               |
|---------------------------------|---------------------------------------------------------|----------------------------------------------|----------------------------------------|
| System Agent (SA) Configuration |                                                         | Gr                                           | aphics Configuration                   |
| SA PCIe Code Version<br>VT-d    | 7. 0. 110. 64<br>Suppor ted                             |                                              |                                        |
| ▶Graphics Configuration         |                                                         |                                              |                                        |
| VT-d                            | <enab led=""></enab>                                    |                                              |                                        |
|                                 |                                                         |                                              |                                        |
|                                 |                                                         | ß                                            |                                        |
|                                 |                                                         |                                              |                                        |
|                                 |                                                         |                                              |                                        |
|                                 |                                                         |                                              |                                        |
| F1 Help 1<br>Esc Exit           | 1/1 Select Item F<br>-/→ Select Item E                  | 5/F6 Change Values<br>inter Select ► SubMenu | F9 Setup Defaults<br>F10 Save and Exit |
| BIOS Setting                    | Description                                             | Setting Option                               | Effect                                 |
| Graphics<br>Configuration       | Configure Graphics<br>Configuration<br>parameters       | Enter                                        | Opens sub-menu                         |
| Vt-d                            | Intel® Virtualization<br>Technology for<br>Directed I/O | Enabled<br>Disabled                          | Vt-d capability                        |

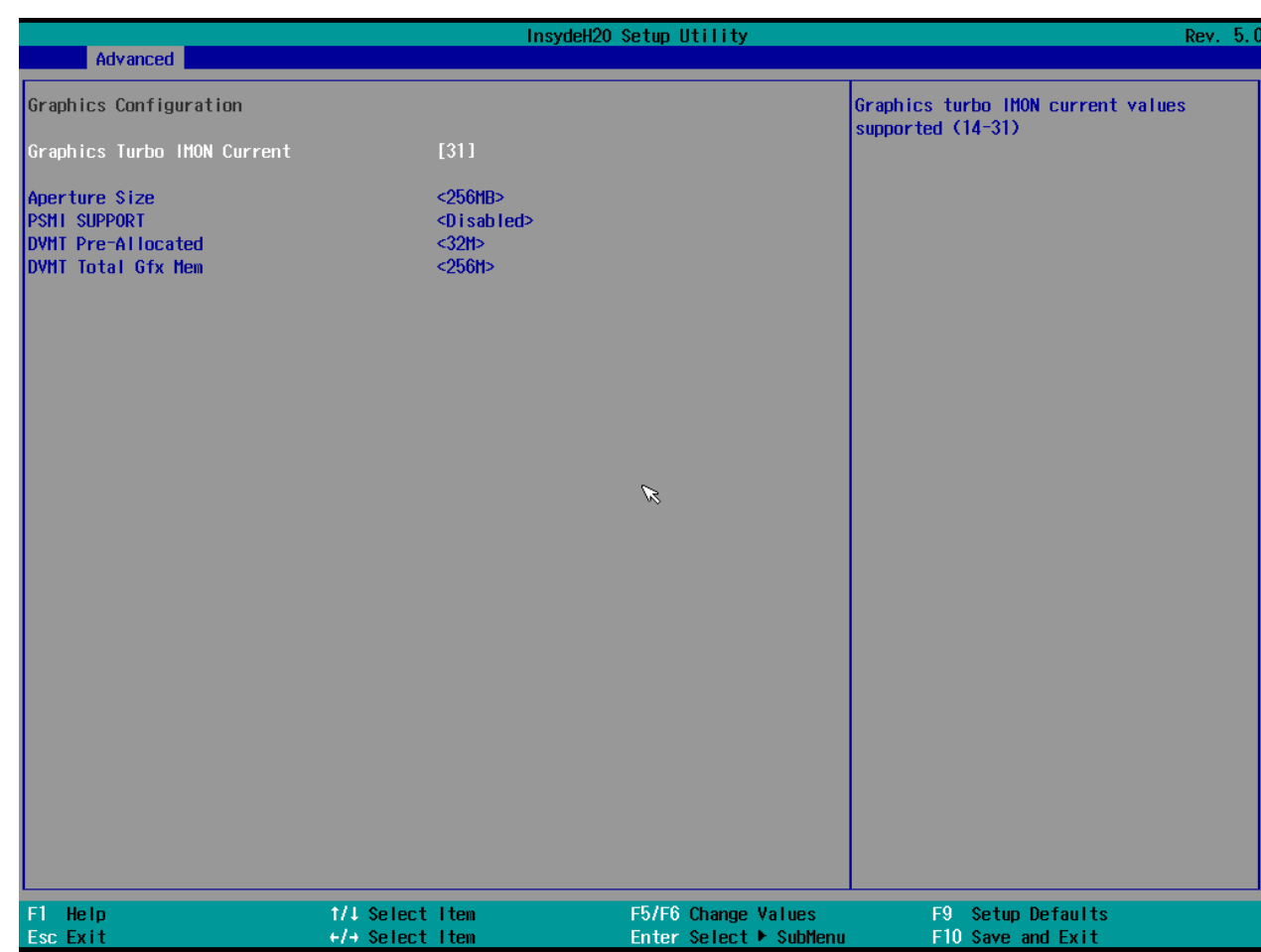

#### 4.2.2.11.1 Graphics Configuration

| BIOS Setting           | Description                   | Setting<br>Option                            | Effect                                                                                                    |
|------------------------|-------------------------------|----------------------------------------------|----------------------------------------------------------------------------------------------------|
| Internal Graphics      | Internal Graphics settings    | Auto<br>Enabled<br>Disabled                  | Keep IGFX enabled based on the setup options                                                                                                    |
| Aperture Size          | Select the aperture size      | 128MB<br>256MB<br>512MB<br>1024MB<br>2048 MB | Select the aperture size<br>Note: Above 4MB MMIO BIOS<br>assignment is automatically<br>enabled when selecting 2048MB<br>aperture. To use this feature<br>please disable CSM port |
| DVMT Pre-<br>Allocated | Select DVMT Pre-<br>Allocated | 0M~60M                                       | Select DVMT 5.0 Pre-Allocated<br>(Fixed) Graphic Memory size<br>used by Internal Graphic Device                                                                                   |
| DVMT Total Gfx<br>Mem  | Select DVMT<br>Total Gfx Mem  | 256M<br>128M<br>MAX                          | Select DVMT 5.0 Total Graphic<br>Memory size used by the<br>Internal Graphic Device                                                                                               |
| Gfx Low Power<br>Mode  | Select Gfx Low<br>Power Mode  | Enabled/<br>Disabled                         | This option is applicable for SFF only                                                                                                    |

#### 4.2.2.11.2 Vt-d

| Advanced                          | InsydeH20                   | Setup Ut           | ility                           |               | Rev                           | <sup>7</sup> . 5. ( |
|-----------------------------------|-----------------------------|--------------------|---------------------------------|---------------|-------------------------------|---------------------|
| System Agent (SA) Configuration   |                             |                    |                                 | VT−d capabili | ty                            |                     |
| SA PCle Code Version<br>VT-d      | 7. 0. 110. 64<br>Suppor ted |                    |                                 |               |                               |                     |
| ▶Graphics Configuration           |                             |                    |                                 |               |                               |                     |
| VT-d                              | <enabled></enabled>         |                    |                                 |               |                               |                     |
|                                   |                             |                    |                                 |               |                               |                     |
|                                   |                             |                    |                                 |               |                               |                     |
|                                   |                             | b-TV               |                                 |               |                               |                     |
|                                   | D                           | isabNed            |                                 |               |                               |                     |
|                                   |                             | nabled             |                                 |               |                               |                     |
|                                   |                             |                    |                                 |               |                               |                     |
|                                   |                             |                    |                                 |               |                               |                     |
|                                   |                             |                    |                                 |               |                               |                     |
|                                   |                             |                    |                                 |               |                               |                     |
|                                   |                             |                    |                                 |               |                               |                     |
|                                   |                             |                    |                                 |               |                               |                     |
| F1 Help ↑/↓ Se<br>Esc Exit +/+ Se | elect Item<br>elect Item    | F5/F6 C<br>Enter S | hange Values<br>elect ► SubMenu | F9 S<br>F10 S | etup Defaults<br>ave and Exit |                     |
| DIOC Cotting                      | Description                 |                    | Satting O                       | ntion         | Effect                        |                     |
| BIOS Setting                      | Description                 |                    | Setting U                       | ption         | Effect                        |                     |
| Vt-d                              | Intel®<br>Virtualization    |                    | Enabled<br>Disabled             |               | Vt-d capability               |                     |
|                                   | Technology                  | for                |                                 |               |                               |                     |
|                                   | Directed I/O                |                    |                                 |               |                               |                     |
|                                   |                             |                    |                                 |               |                               |                     |

## 4.2.3 Boot

|                                                                                                    | Insydel                                                                                                    | 420 Setup Utility   | Rev. 5.0                                                                                                    |
|----------------------------------------------------------------------------------------------------|----------------------------------------------------------------------------------------------------|---------------------|----------------------------------------------------------------------------------------------------|
| Main Advanced Security                                                                                                    | Power Boot Exit                                                                                                    |                     |                                                                                                    |
| Quick Boot<br>Quiet Boot<br>Network Stack<br>PXE Boot capability<br>ACPI Selection<br>Timeout<br>Automatic Failover<br>▶Boot Type Order | <d i="" led="" sab=""><br/><d i="" led="" sab=""><br/><d i="" led="" sab=""><br/><d i="" led="" sab=""><br/><acp 0="" i5.=""><br/>[0]<br/><enab led=""></enab></acp></d></d></d></d> | A<br>w<br>t         | llows InsydeH20 to skip certain tests<br>hile booting. This will decrease the<br>ime needed to boot the system. |
|                                                                                                    |                                                                                                    | ×                   |                                                                                                    |
|                                                                                                    |                                                                                                    |                     |                                                                                                    |
| F1 Help<br>For Fyit                                                                                                    | 1/1 Select Item                                                                                                    | F5/F6 Change Values | F9 Setup Defaults                                                                                               |

| BIOS Setting       | Description                | Setting<br>Option   | Effect                                                                                                    |
|--------------------|----------------------------|---------------------|----------------------------------------------------------------------------------------------------|
| Boot Type          | Boot Type<br>configuration | UEFI Boot<br>Type   | Select boot type to Dual type,<br>Legacy type or UEFI type                                                           |
| Quick Boot         | Quick Boot configuration   | Enabled<br>Disabled | Allows InsydeH20 to skip certain<br>tests while booting. This will<br>decrease the time needed to<br>boot the system |
| Quiet Boot         | Quiet Boot configuration   | Enabled<br>Disabled | Disable or enable booting in text Mode.                                                                              |
| Timeout            | Timeout                    | [Value]             | Timeout settings                                                                                                    |
| Automatic Failover |                            | Enable              | If boot to default device fail, it<br>will directly try to boot next<br>device                                       |
|                    |                            | Disable             | If boot to default device fail, it<br>will pop warning message then<br>go to firmware UI                             |
| Boot Type Order    | Boot Type<br>Order         | Enter               | Opens sub-menu                                                                                                    |

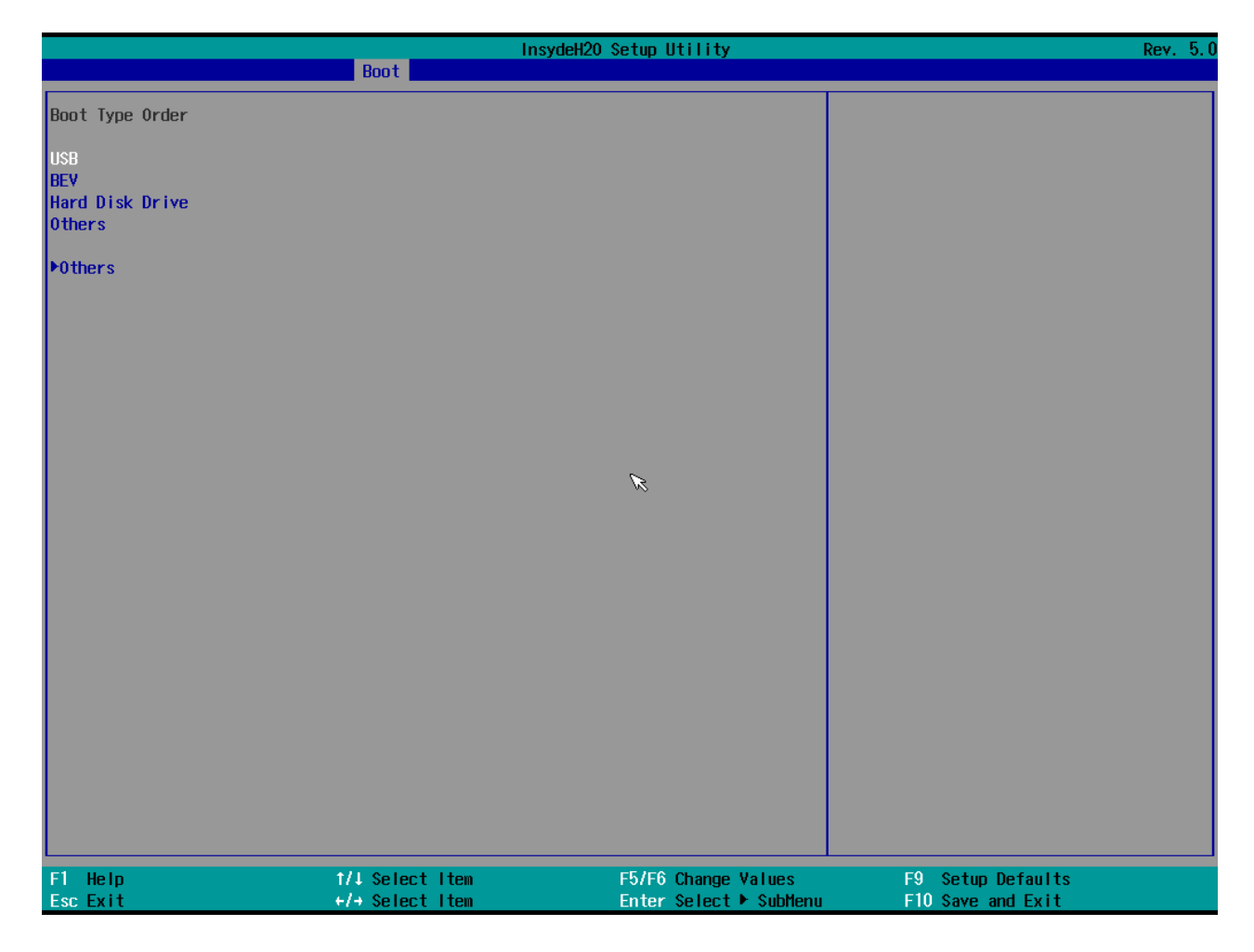

### 4.2.3.1 Boot Type Order

|                                  | Ins<br>Boot     | sydeH20 Setup Utility |                   | Rev. 5.0 |
|----------------------------------|-----------------|-----------------------|-------------------|----------|
| Boot Type Order<br>USB           |                 |                       | Boot Type Order   |          |
| BEV<br>Hard Disk Drive<br>Others |                 |                       |                   |          |
| ▶Hard Disk Drive<br>▶Others      |                 |                       |                   |          |
|                                  |                 |                       |                   |          |
|                                  |                 |                       |                   |          |
|                                  |                 |                       |                   |          |
|                                  |                 |                       |                   |          |
|                                  |                 |                       |                   |          |
|                                  |                 |                       |                   | 8        |
| F1 Help<br>Fac Evit              | 1/↓ Select Item | F5/F6 Change Values   | F9 Setup Defaults |          |

| BIOS Setting   | Description                  | Setting Option | Effect         |
|----------------|------------------------------|----------------|----------------|
| Hard Disk Type | Hard Disk Type configuration | Enter          | Opens Sub-menu |
| Others         | Other configuration          | Enter          | Opens Sub-menu |

### 4.2.3.1.1 Others

|                    | Ins             | ydeH20 Setup Utility   |                   | Rev. 5.0 |
|--------------------|-----------------|------------------------|-------------------|----------|
|                    | Boot            |                        |                   |          |
| Others             |                 | 01                     | thers             |          |
| Internal EFI Shell |                 |                        |                   |          |
|                    |                 |                        |                   |          |
|                    |                 |                        |                   |          |
|                    |                 |                        |                   |          |
|                    |                 |                        |                   |          |
|                    |                 |                        |                   |          |
|                    |                 |                        |                   |          |
|                    |                 |                        |                   |          |
|                    |                 |                        |                   |          |
|                    |                 |                        |                   |          |
|                    |                 |                        |                   |          |
|                    |                 |                        |                   |          |
|                    |                 |                        |                   |          |
|                    |                 |                        |                   |          |
|                    |                 |                        |                   |          |
|                    |                 |                        |                   |          |
|                    |                 |                        |                   |          |
|                    |                 |                        |                   |          |
|                    |                 |                        |                   |          |
|                    |                 |                        |                   |          |
|                    |                 |                        |                   | R        |
|                    |                 |                        |                   |          |
|                    |                 |                        |                   |          |
|                    |                 |                        |                   |          |
| F1 Help            | ↑/↓ Select Item | F5/F6 Change Values    | F9 Setup Defaults |          |
| Esc Exit           | +/→ Select Item | Enter Select ► SubMenu | FIO Save and Exit |          |

#### 4.2.4 Security

|                                                                                                    | InsydeH20                                                                                                    | Setup Utility                                 | Rev. 5.0                               |
|----------------------------------------------------------------------------------------------------|----------------------------------------------------------------------------------------------------|-----------------------------------------------|----------------------------------------|
| Main Advanced Security Power                                                                                                    | Boot Exit                                                                                                    |                                               |                                        |
| Current TPM Device<br>TPM State<br>TPM Active PCR Hash Algorithm<br>TPM Hardware Supported Hash Algo<br>BIOS Supported Hash Algorithm<br>TrEE Protocol Version<br>TPM Availability<br>TPM Operation<br>Clear TPM<br>Supervisor Password | <tpm (dtpm)="" 2.0=""><br/>All Hierarchies Ena<br/>SHA1, SHA256, SHA38<br/>rithm SHA1, SHA256, SHA38<br/>SHA1, SHA256, SH3_2<br/>&lt;1.1&gt;<br/><available><br/><no operation=""><br/>[ ]<br/>Not Installed</no></available></tpm> | bled, Owned<br>4<br>4<br>56                   | TrEE Protocol Version: 1.0 or 1.1      |
| User Password<br>Set Supervisor Password<br>Set User Password<br>Set All Hdd Password<br>Set All Master Hdd Password                                                                                                    | Not Installed                                                                                                    | K                                             |                                        |
| ▶Storage Password Setup Page                                                                                                    |                                                                                                    |                                               |                                        |
| F1 Help f<br>Esc Exit +                                                                                                    | /↓ Select Item<br>/→ Select Item                                                                                                    | F5/F6 Change Values<br>Enter Select ▶ SubMenu | F9 Setup Defaults<br>F10 Save and Exit |

| BIOS Setting            | Description                    | Setting Option        | Effect                                                                                                    |
|-------------------------|--------------------------------|-----------------------|----------------------------------------------------------------------------------------------------|
| TrEE Protocol Version   | Choose TrEE                    | 1.0                   | TrEE Protovol                                                                                               |
|                         | Protocol Version               | 1.1                   | Version: 1.0 or 1.1                                                                                         |
| TPM Availability        | TPM Availability               | Available<br>Hidden   | When hidden don't                                                                                           |
|                         |                                |                       |                                                                                                    |
| TPM Operation           | TPM Operation<br>configuration | []                    | Select one of the<br>supported<br>operation to<br>change TPM2state                                          |
| Clear TPM               | Clear TPM configuration        | []                    | Select to Clear<br>TPM                                                                                      |
| Set Supervisor Password | Set Supervisor<br>Password     | Enter New<br>password | Install or Change<br>the password and<br>the length of<br>password must be<br>greater than one<br>character |

## 4.2.5 Power

|                                |                     | Insyde                                        | 120 Setup Utility                             | Rev. 5.0                                                                                                    |
|--------------------------------|---------------------|-----------------------------------------------|-----------------------------------------------|----------------------------------------------------------------------------------------------------|
| Main Advanced                  | Security Power Boot | Exit                                          |                                               |                                                                                                    |
| Wake on PME<br>Auto Wake on S5 |                     | <enabled><br/><disabled></disabled></enabled> |                                               | Determines the action taken when the<br>system power is off and a PCI Power<br>Management Enable wake up event occurs. |
|                                |                     |                                               |                                               |                                                                                                    |
|                                |                     |                                               | ×                                             |                                                                                                    |
|                                |                     |                                               |                                               |                                                                                                    |
|                                |                     |                                               |                                               |                                                                                                    |
| F1 Help<br>Esc Exit            | 1/1 Sel<br>+/+ Sel  | ect Item<br>ect Item                          | F5/F6 Change Values<br>Enter Select ► SubMenu | F9 Setup Defaults<br>F10 Save and Exit                                                                                 |

| BIOS Setting    | Description                   | Setting Option                             | Effect                                                               |
|-----------------|-------------------------------|--------------------------------------------|----------------------------------------------------------------------|
| ACPI S3         | ACPI S3 configuration         | Disabled<br>Enabled                        | Enable/ Disable<br>ACPI S1/S3<br>Sleep state                         |
| Auto Wake on S5 | Auto Wake on S5 configuration | Disabled<br>By Every Day<br>By Every Month | Auto Wake on S5,<br>by Day or Month<br>or fixed time of<br>every day |

## <u>4.2.6 Exit</u>

|                                                                                                    |                 | InsydeH20 Setup Utility                       |                                        | Rev. 5.0    |
|----------------------------------------------------------------------------------------------------|-----------------|-----------------------------------------------|----------------------------------------|-------------|
| Main Advanced Security Po                                                                                                    | wer Boot Exit   |                                               |                                        |             |
| Main Advanced Security Po<br>Exit Saving Changes<br>Save Change Without Exit<br>Exit Discarding Changes<br>Load Optimal Defaults<br>Load Custom Defaults<br>Save Custom Defaults<br>Discard Changes | wer Boot Exit   |                                               | Exit system setup and save yo          | ur changes. |
| E1 Help                                                                                                    | 1/1 Spinet The  | E5/E6 Change Values                           | E9 Setup Defeutte                      | K           |
| Esc Exit                                                                                                    | +/+ Select Item | F57F5 Change Values<br>Enter Select ► SubMenu | F9 Setup Defaults<br>F10 Save and Exit |             |

## **4.3 Using Recovery Wizard to Restore Computer**

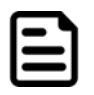

**Note:** Before starting the recovery process, make sure to backup all user data. The data will be lost after the recovery process.

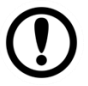

**Important:** Before starting the recovery process, remove the PCI/ PCIe card and CFast card.

To enable quick one-key recovery procedure:

- 1. Connect the computer to the power source. Make sure the computer stays plugged in to power source during the recovery process.
- Turn on the computer, and when the boot screen shows up, press Tab+ F6 to initiate the Recovery Wizard.
- 3. The following screen shows the Recovery Wizard. Click Recovery button to continue.

| R      | ecovery                  | v Wizar                | d             |                |                |
|--------|--------------------------|------------------------|---------------|----------------|----------------|
| c<br>I | lick " Recove            | <b>ry</b> " to restore | e your syster | n.             |                |
|        | The process              | will clear all         | of your data  |                |                |
| I<br>r | f you do not w<br>eboot. | vant to restore        | your systen   | n please press | <b>Quit</b> to |

4. A warning message about data loss will show up. Make sure the data is backed up before recovery, and click **Yes** to continue.

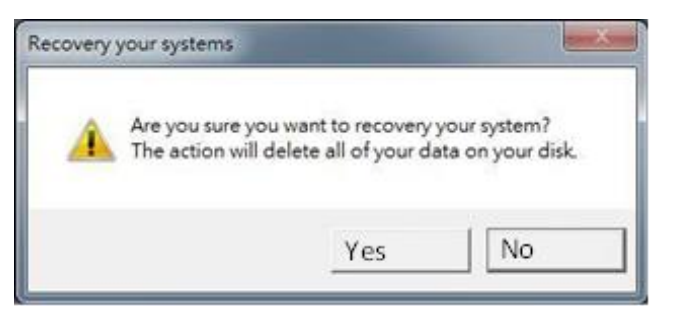

Wait the recovery process to complete. During the recovery process, a command prompt will show up to indicate the percent of recovery process complete. The system will restart automatically after recovery completed.

## **Chapter 5: Driver Installation**

This chapter provides guideline to driver installation.

## **5.1 Chipset Driver**

Follow instructions below to install Chipset driver.

1. Open the Driver CD (included in the package) and select Chipset driver.

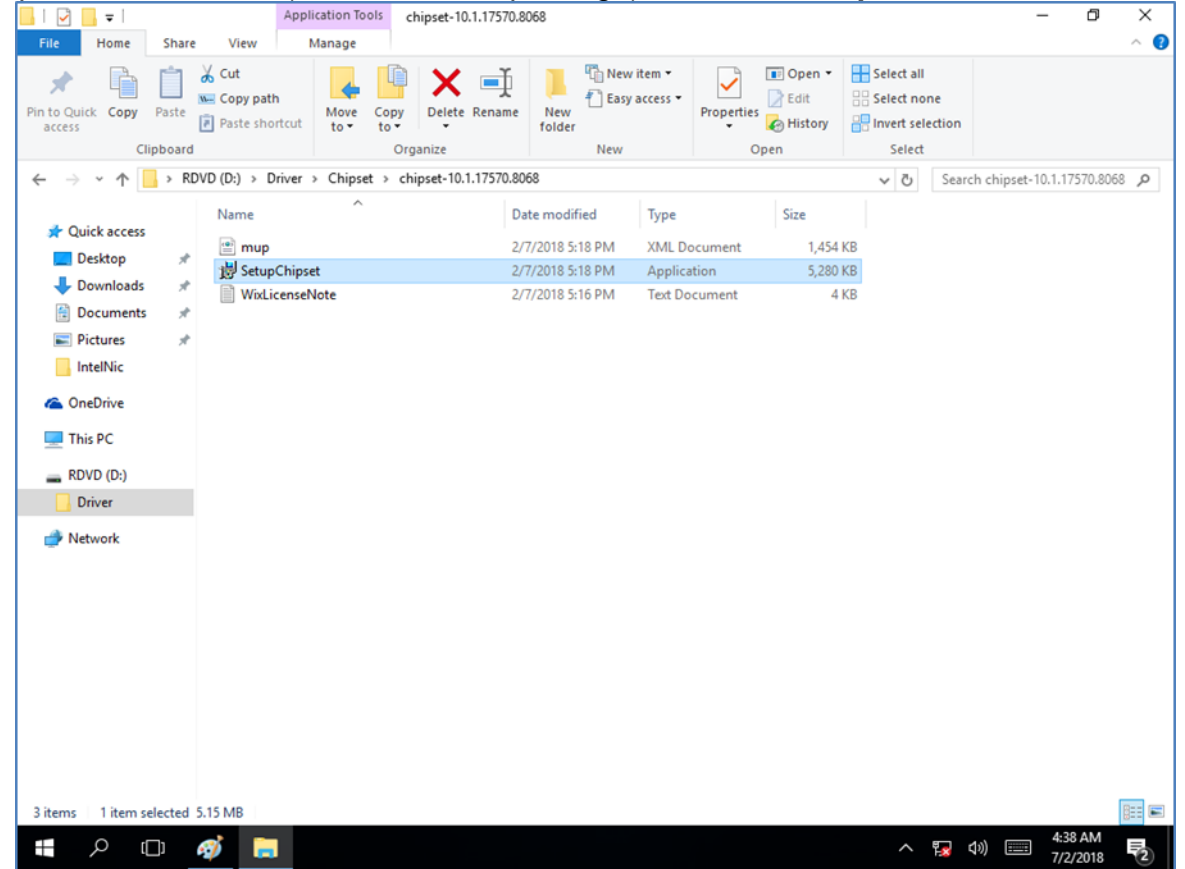

2. Installation window will pop up, select Next.

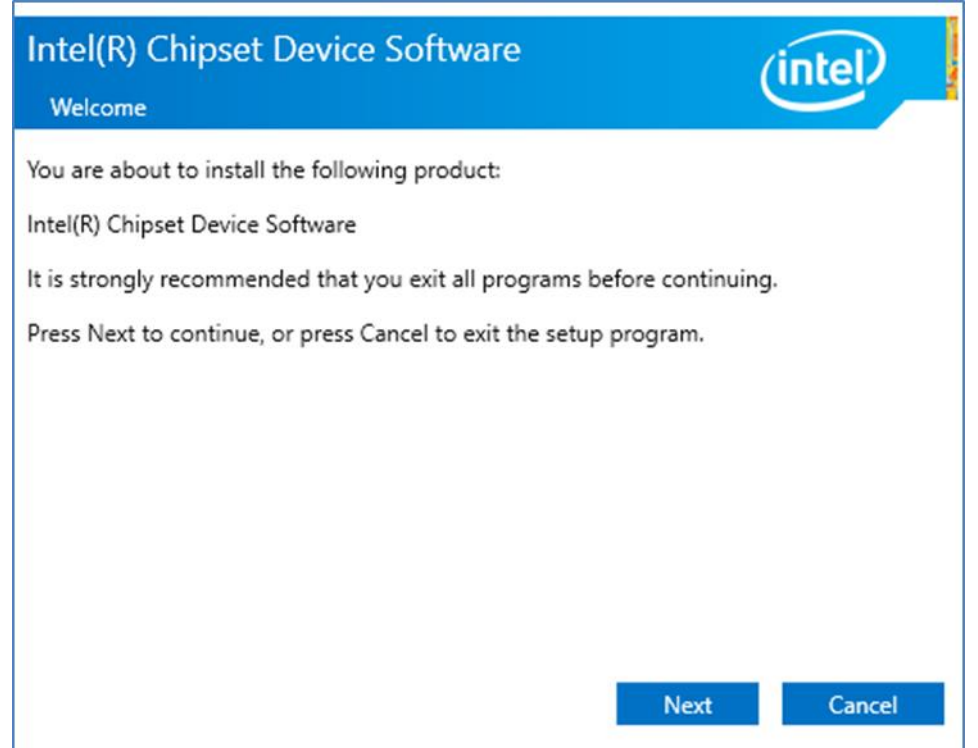

3. Select **Accept** to agree with the terms of license agreement.

| Intel(R) Chipset Device Software                                                                                                    |   |
|----------------------------------------------------------------------------------------------------|---|
| License Agreement                                                                                                    | - |
| INTEL SOFTWARE LICENSE AGREEMENT<br>(OEM / IHV / ISV Distribution & Single User)                                                                                                    | ^ |
| <ul> <li>IMPORTANT - READ BEFORE COPYING, INSTALLING OR USING.</li> <li>Do not use or load software (including drivers) from this site or any associated materials (collectively, the "Software") until you have carefully read the following terms and conditions. By loading or using the Software, you agree to the terms of this Agreement, which Intel may modify from time to time following reasonable notice to You. If you do not wish to so agree, do not install or use the Software.</li> <li>Please Also Note: <ul> <li>If you are an Original Equipment Manufacturer (OEM), Independent Hardware Vendor (IHV) or Independent Software Vendor (ISV), this complete LICENSE AGREEMENT applies;</li> <li>If you are an End-User, then only Exhibit A, the INTEL SOFTWARE LICENSE AGREEMENT, applies.</li> </ul> </li> </ul> | ~ |
| Back Accept Cancel                                                                                                    |   |
|                                                                                                    | _ |

4. Check the ReadMe file information, select Install to continue.

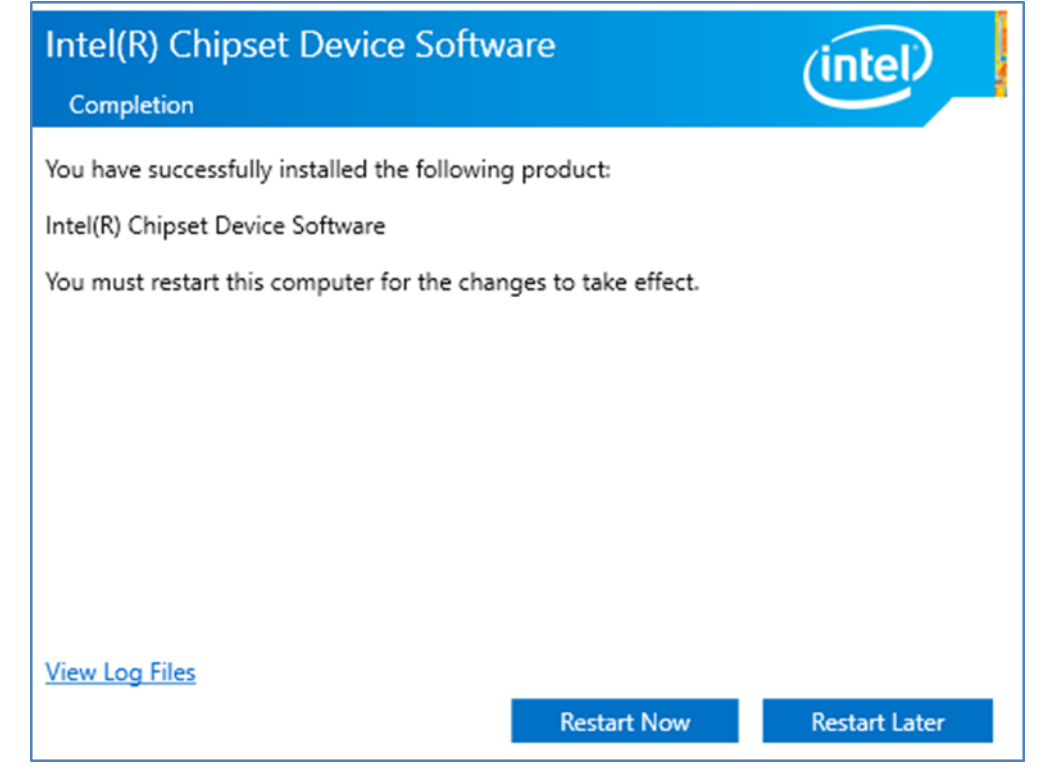

5. Wait for the driver to be installed. When installation completed, select **Restart Now** to restart your computer.

| Intel(R) Chipset Device Software<br>Completion                                                                                                    | (intel)       |
|----------------------------------------------------------------------------------------------------|---------------|
| You have successfully installed the following product:<br>Intel(R) Chipset Device Software<br>You must restart this computer for the changes to take effect. |               |
|                                                                                                    |               |
|                                                                                                    |               |
| View Log Files<br>Restart Now                                                                                                    | Restart Later |

## **5.2 Graphic Driver**

Follow instructions below to install Graphic driver.

1. Open the Driver CD (included in the package) and select **Graphic** driver.

| 🖌 🔤 =                       |                                       | Application Tools            | win64_23.20.16.4   | 1973             |                |           |            |               | -         | - 0        | ×          |
|-----------------------------|---------------------------------------|------------------------------|--------------------|------------------|----------------|-----------|------------|---------------|-----------|------------|------------|
| File Home                   | Share View                            | w Manage                     |                    |                  |                |           |            |               |           |            | ^ <b>(</b> |
| Pin to Quick Copy<br>access | Paste                                 | path Move C<br>shortcut to • | opy Delete Renar   | me New folder    | access •<br>Pr | operties  | Select all | ne<br>ection  |           |            |            |
| Clip                        | oboard                                |                              | Organize           | New              |                | Open      | Select     |               |           |            |            |
| ← → ~ ↑ 📒                   | > RDVD (D:)                           | > Driver > Graphics          | > win64_23.20.16.4 | 1973             |                |           | 5 V        | Search        | win64_23. | 20.16.4973 | ,P         |
|                             | Name                                  |                              |                    | Date modified    | Туре           | Size      |            |               |           |            |            |
| Quick access                | 🔊 🐼 wi                                | in64_23.20.16.4973           |                    | 1/9/2018 4:38 AM | Application    | n 324,126 | KB         |               |           |            |            |
| Desktop                     | 3                                     |                              |                    |                  |                |           |            |               |           |            |            |
| Documents                   | *                                     |                              |                    |                  |                |           |            |               |           |            |            |
| Pictures                    | *                                     |                              |                    |                  |                |           |            |               |           |            |            |
| IntelNic                    |                                       |                              |                    |                  |                |           |            |               |           |            |            |
| ConeDrive                   |                                       |                              |                    |                  |                |           |            |               |           |            |            |
| This DC                     |                                       |                              |                    |                  |                |           |            |               |           |            |            |
| This PC                     |                                       |                              |                    |                  |                |           |            |               |           |            |            |
| RDVD (D:)                   |                                       |                              |                    |                  |                |           |            |               |           |            |            |
| Driver                      |                                       |                              |                    |                  |                |           |            |               |           |            |            |
| i Network                   |                                       |                              |                    |                  |                |           |            |               |           |            |            |
|                             |                                       |                              |                    |                  |                |           |            |               |           |            |            |
|                             |                                       |                              |                    |                  |                |           |            |               |           |            |            |
|                             |                                       |                              |                    |                  |                |           |            |               |           |            |            |
|                             |                                       |                              |                    |                  |                |           |            |               |           |            |            |
|                             |                                       |                              |                    |                  |                |           |            |               |           |            |            |
|                             |                                       |                              |                    |                  |                |           |            |               |           |            |            |
|                             |                                       |                              |                    |                  |                |           |            |               |           |            |            |
|                             |                                       |                              |                    |                  |                |           |            |               |           |            |            |
| 1 item   1 item sele        | ected 316 MB                          |                              |                    |                  |                |           |            |               |           |            | B== 📼      |
| • O r                       | 11 🔿                                  | -                            |                    |                  |                |           | ~          | <b>5</b> (1)) |           | 4:41 AM    | E          |
|                             | · · · · · · · · · · · · · · · · · · · | -                            |                    |                  |                |           |            | H20 N/0       |           | 7/2/2018   | -2         |

2. Installation window will pop up, select Next.

| Intel(R) Graphics Driver Software - InstallShield Wizard                                                                                                    | ×   |
|----------------------------------------------------------------------------------------------------|-----|
| Driver Version: 23.20.16.4901Release Version: Production VersionBuild Date: December 21, 2017Platforms:6th Gen Intel(R) Core(TM) processor family (codenameSkylake)7th Gen Intel(R) Core(TM) processor family (codenameKaby Lake)8th Gen Intel(R) Core(TM) processor family (codenameCoffee Lake)Apollo LakeGemini LakeOperating System(s):Microsoft Windows* 10-64 - Aniversary UpdateMicrosoft Windows* 10-64 - Creators UpdateMicrosoft Windows* 10-64 - Fall Creators UpdateCONTENTSI.I.I.I.I.I.I.I.I.I.I.I.I.I.I.I.I.I.I.I.I.I.I.I.I.I.I.I.I.I.I.I.I.I.I.I.I.I.I.I.I.I.I.I.I.I.I.I.I.I.I.I.I.I.I.I.I.I.I.I.I.I.I. | ~   |
| < Back Next > Cano                                                                                                    | cel |

### 50 IP69K Stainless P Series Panel PC User Manual

3. Select Accept to agree with the terms of license agreement.

4. Check the ReadMe file information, select **Next** to continue.

| Refer to the Readme file below to view the system requirements and installation information.<br>Driver Version: 23.20.16.4901<br>Release Version: Production Version<br>Build Date: December 21, 2017<br>Platforms:<br>6th Gen Intel(R) Core(TM) processor family (codename Skylake)                                 | rements and installation in | on information. |   |
|----------------------------------------------------------------------------------------------------|-----------------------------|-----------------|---|
| Refer to the Readme file below to view the system requirements and installation information.<br>Driver Version: 23.20.16.4901<br>Release Version: Production Version<br>Build Date: December 21, 2017<br>Platforms:<br>6th Gen Intel(R) Core(TM) processor family (codename Skylake)<br>Platforms (codename Skylake) | rements and installation i  | on information. |   |
| Driver Version: 23.20.16.4901<br>Release Version: Production Version<br>Build Date: December 21, 2017<br>Platforms:<br>6th Gen Intel(R) Core(TM) processor family (codename Skylake)                                                                                                    |                             |                 |   |
| Driver Version: 23.20.16.4901<br>Release Version: Production Version<br>Build Date: December 21, 2017<br>Platforms:<br>5th Gen Intel(R) Core(TM) processor family (codename Skylake)                                                                                                    |                             |                 |   |
| Release Version: Production Version<br>Build Date: December 21, 2017<br>Platforms:<br>5th Gen Intel(R) Core(TM) processor family (codename Skylake)                                                                                                    |                             |                 | , |
| Platforms:<br>6th Gen Intel(R) Core(TM) processor family (codename Skylake)                                                                                                    |                             |                 |   |
| Platforms:<br>6th Gen Intel(R) Core(TM) processor family (codename Skylake)                                                                                                    |                             |                 |   |
| The Case Table (C) Core (Tri) processor failing (coderante Skylake)                                                                                                    | (adelyda                    |                 |   |
| /th Gen Intel(R) Core(IM) processor family (codename Kaby Lake)                                                                                                    | (aby Lake)                  |                 |   |
| 8th Gen Intel(R) Core(TM) processor family (codename Coffee Lake)                                                                                                    |                             |                 |   |
|                                                                                                    | Coffee Lake)                |                 |   |
| GeminI Lake                                                                                                    | Coffee Lake)                |                 |   |
| ADUIU Lake                                                                                                    | Coffee Lake)                |                 |   |
|                                                                                                    | Coffee Lake)                |                 |   |
| Apollo Lake                                                                                                    | Coffoo Laka                 |                 |   |
| ei(k) Core(1M) processor family (codename Coffee Lake)                                                                                                    | Taffaalalaa                 |                 |   |
| Apollo Lake                                                                                                    | Coffee Lake)                |                 |   |
| 8th Gen Intel(R) Core(TM) processor family (codename Kaby Lake)<br>8th Gen Intel(R) Core(TM) processor family (codename Coffee Lake)                                                                                                    | (aby Lake)                  |                 |   |

5. Wait for the driver to be installed.

| ntel® Installation Framework                                      |                             |
|-------------------------------------------------------------------|-----------------------------|
| Intel® Graphics Driver                                            |                             |
| Setup Progress                                                    | (intel)                     |
| Please wait while the following setup operations are performed:   |                             |
| Installing Driver: Intel(R) Display Audio<br>Version: 10.24.00.01 | juninstali juninstali vuika |
| <                                                                 | >                           |
|                                                                   | Next >                      |
| Intel                                                             | ® Installation Framework    |

| etup Progress                                                                                                    | (inte                                                                                                    |
|----------------------------------------------------------------------------------------------------|----------------------------------------------------------------------------------------------------|
| Please wait while the following setup operations are                                                                                                    | performed:                                                                                                    |
| Deleting File: C: \ProgramData \Public\Desktop\Intel(R) HD (<br>Deleting File: C: \Users\Public\Desktop\Intel(R) HD (<br>Deleting File: C: \ProgramData \Picrosoft\Windows\<br>Deleting File: C: \ProgramData \Picrosoft\Windows\<br>Deleting File: C: \Users\Public\Desktop\Intel(R) Iris(<br>Deleting File: C: \Users\Public\Desktop\Intel(R) Iris(<br>Deleting File: C: \Users\Public\Desktop\Intel(R) Iris(<br>Deleting Registry Key: HKLM\SOFTWARE\Intel\GFX<br>Deleting Registry Key: HKLM\SOFTWARE\Intel\GFX<br>Click Next to continue. | Start Price (Programs (Inter(Inter(I |

7. After installation is completed, select "**Yes, I want to restart this computer now**", and click **Finish**.

| Intel® Installation Framework                                                          |           |              | ×      |
|----------------------------------------------------------------------------------------|-----------|--------------|--------|
| Intel® Graphics Driver                                                                 |           |              |        |
| Setup Is Complete                                                                      |           | (int         | el     |
| You must restart this computer for the changes to take effect. Would you computer now? | like to r | estart the   |        |
| • Yes, I want to restart this computer now.                                            |           |              |        |
| ○ No, I will restart this computer later.                                              |           |              |        |
| Click Finish, then remove any installation media from the drives.                      |           |              |        |
|                                                                                        |           |              |        |
|                                                                                        |           | Finish       | ۱      |
| Inte                                                                                   | l® Inst   | allation Fra | mework |

## **5.3 Management Engine (ME)**

Follow instructions below to install Management Engine (ME) .

1. Open the Driver CD (included in the package) and select ME driver.

| File Home                                                    | Share           | Appl<br>view                       | ication Tools<br>Manage | ME Software In:            | staller              |           |                                 | - 0                                                     | ×<br>^ ( |
|--------------------------------------------------------------|-----------------|------------------------------------|-------------------------|----------------------------|----------------------|-----------|---------------------------------|---------------------------------------------------------|----------|
| Pin to Quick Copy<br>access                                  | Paste<br>pboard | Cut<br>Copy path<br>Paste shortcut | Move to •               | X Delete ▼<br>■ Rename     | New<br>folder<br>New | Propertie | Edit<br>Edit<br>History<br>Open | Select all<br>Select none<br>Invert selection<br>Select | 'n       |
| ← → ~ ↑ []                                                   | < In            | tel Management En                  | gine Driver(Ka          | > ME Softwar               | re Installer         | 5 ~       | Search ME                       | Software Installer                                      | ٥        |
| 📌 Quick access                                               | *               | Name                               | ^<br>/er.dll            |                            | Date modified        | d   1     | Type<br>Application extension   | Size                                                    | B        |
| Downloads                                                    | *               | M SetunME                          |                         |                            | 11/21/2017 11        | 1:30 7    | Application                     | 28 K                                                    | B        |
| Pictures IntelNic IntelNic CneDrive This PC RDVD (D:) Driver | *               |                                    | Size: 73<br>Date m      | 3.3 MB<br>todified: 11/21/ | 2017 11:31 AM        |           |                                 |                                                         |          |
| 🧬 Network                                                    |                 |                                    |                         |                            |                      |           |                                 |                                                         |          |

2. Select Next to start the installation.

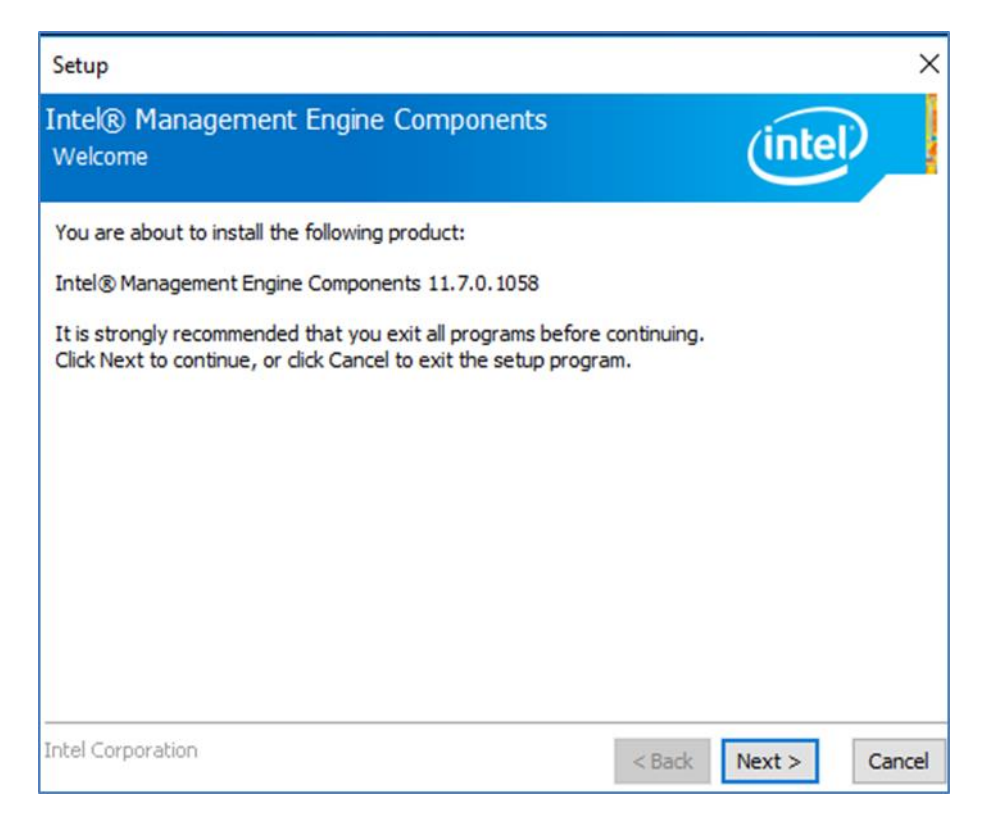

3. Select **Next** to agree with the terms of license agreement.

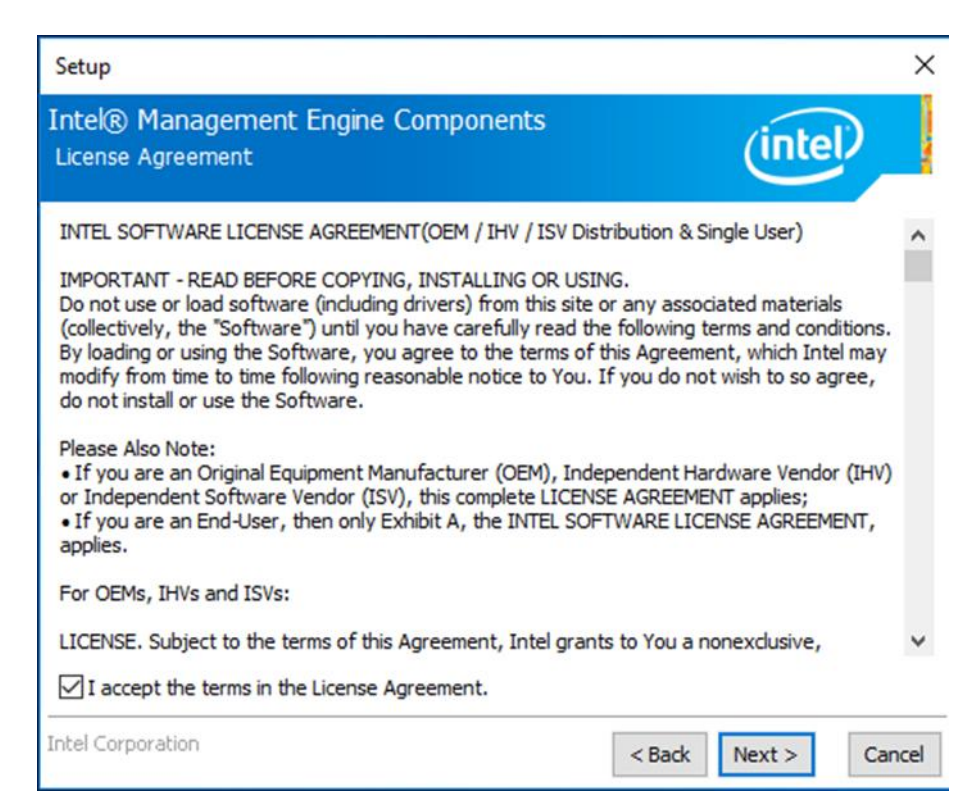

4. Wait for the driver to be installed.

| Setup                                             |                      |
|---------------------------------------------------|----------------------|
| Intel® Management Engine Components<br>Progress   | (intel)              |
| Please wait while the product is being installed. |                      |
| Intel Corporation                                 | < Back Next > Cancel |

5. When installation completed, select **Finish** complete installation.

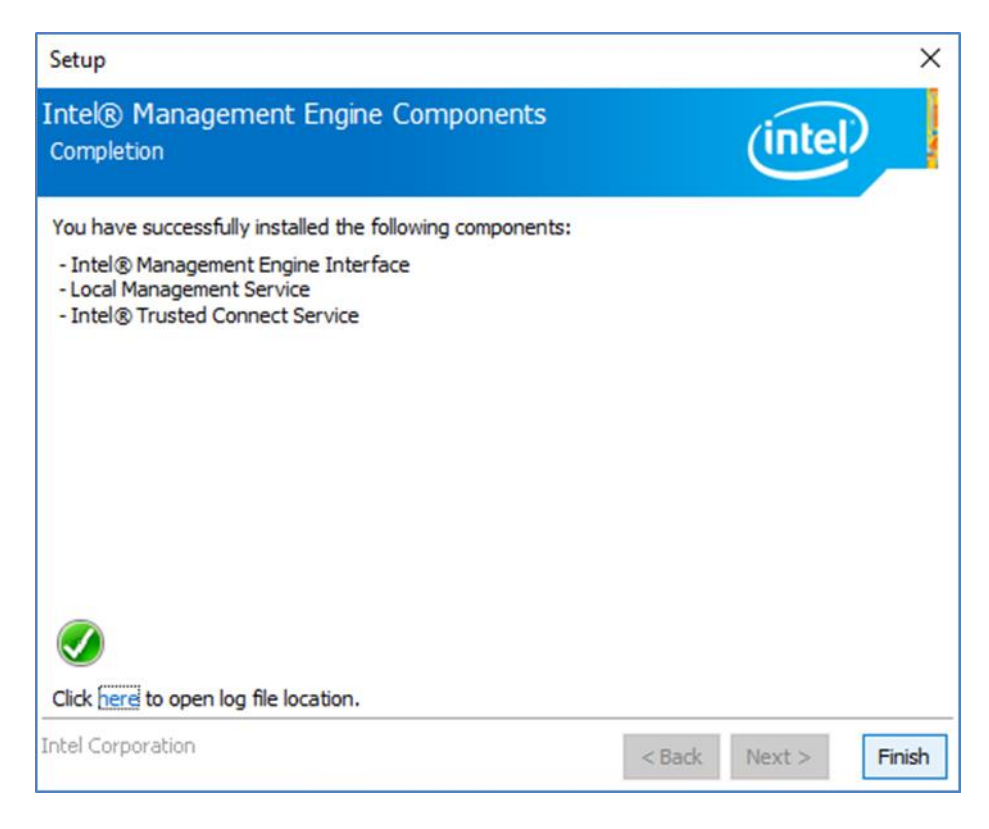

### **5.4 Audio Driver**

Follow instructions below to install Audio driver.

1. Open the Driver CD (included in the package) and select Audio driver.

| 📊   🖓 🛄 🖛                      | Application Tools Realtek High Det                                           | inition Driver 64bit V6.0.1.8036(R281) | – 🗆 X                     |
|--------------------------------|------------------------------------------------------------------------------|----------------------------------------|---------------------------|
| File Home Share                | View Manage                                                                  |                                        | ^ <b>(</b>                |
| Pin to Quick Copy Paste access | √ Cut             √ Cut             √ Copy path             P Paste shortcut | New folder Properties                  | Select all<br>Select none |
| Clipboard                      | Organize                                                                     | New Open                               | Select                    |
| ← → শ <mark>·</mark> « Au      | udio > Realtek High Definition Driver 64bit V6.0.1.80                        | 36(R281) 🗸 🖸 Search Rea                | tek High Definitio 🔎      |
| Ouick access                   | Name                                                                         | Date modified Type                     | Size                      |
| Desktop 🖈                      | 0008-64bit_Win7_Win8_Win81_Win10_R281                                        | 3/26/2017 7:43 PM Application          | 212,455 KB                |
| 🖶 Downloads 🛛 🖈                |                                                                              |                                        |                           |
| 🔮 Documents 🛛 🖈                |                                                                              |                                        |                           |
| 📰 Pictures 🛛 🖈                 |                                                                              |                                        |                           |
| IntelNic                       |                                                                              |                                        |                           |
| a OneDrive                     |                                                                              |                                        |                           |
| 💻 This PC                      |                                                                              |                                        |                           |
| RDVD (D:)                      |                                                                              |                                        |                           |
| Driver                         |                                                                              |                                        |                           |
| 🧀 Network                      |                                                                              |                                        |                           |
| 1 item   1 item selected 2     | 207 MB                                                                       |                                        |                           |

2. Select **Next** to continue.

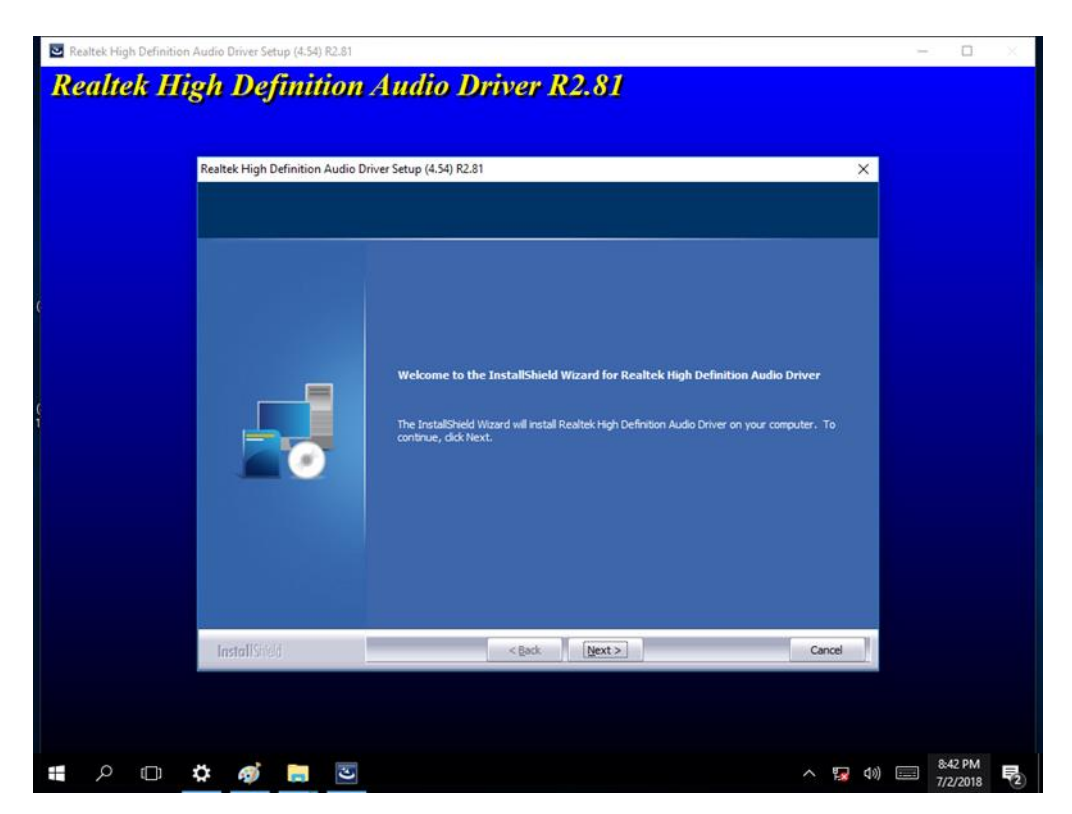

3. When installation completed, select **Finish** complete installation.

| Realtek High Defini | ion Audio Driver Setup (4.54) R2.81 | and the transmission of the transmission of transmission of transmission of transm | - 0 ×  |
|---------------------|-------------------------------------|----------------------------------------------------------------------------------------------------|--------|
| Realtek I           | <b>Figh Definition</b>              | Driver Setup (4.54) R2.81                                                                                                    |        |
|                     |                                     | Uninstall Complete<br>InstallSheld Wizard has finished uninstalling Realtek High Definition Audio Driver.                                                                                                    |        |
| C                   |                                     | Realtek audio driver has been uninstalled. If you want to re-install the Realtek audio driver,<br>please restart the computer. Realtek setup program will install audio driver automatically after<br>reboot.<br>Yes, I want to restart my computer now.<br>No, I will restart my computer later.                                                                                                    |        |
|                     |                                     | InstaliSheld Wizard has finished uninstalling Realtek High Definition Audio Driver. To complete<br>the uninstallation, you must restart your computer.                                                                                                    |        |
|                     | e InstallStield                     | < Back Finish Cancel                                                                                                    |        |
| <b></b> 0 m         |                                     |                                                                                                    | 843 PM |

## **5.5 Ethernet Driver**

Follow instructions below to install LAN driver.

1. Open the Driver CD (included in the package) and select LAN driver.

|                     | Application loois                          |                      |                          |      |
|---------------------|--------------------------------------------|----------------------|--------------------------|------|
| File Home Share     | View Manage                                |                      |                          | ^    |
| hare Email Zip Send | Print<br>Fax                               | Advanced<br>security |                          |      |
| ← → ~ ↑ 📙 > RC      | DVD (D:) > Driver > LAN > PROWinx64 20.30. | 1 ~ Č                | Search PROWinx64 20.30.1 | Q    |
|                     | Name                                       | Date modified        | Type Size                |      |
| Quick access        | PROWinx64                                  | 1/18/2018 5:53 PM    | Application 73,86        | 7 KB |
| Desktop 🖈           |                                            |                      |                          |      |
| Documents           |                                            |                      |                          |      |
| E Pictures 🖈        |                                            |                      |                          |      |
| IntelNic            |                                            |                      |                          |      |
| a OneDrive          |                                            |                      |                          |      |
| This PC             |                                            |                      |                          |      |
| 👝 RDVD (D:)         |                                            |                      |                          |      |
| Driver              |                                            |                      |                          |      |
|                     |                                            |                      |                          |      |
| 💣 Network           |                                            |                      |                          |      |
| in Network          |                                            |                      |                          |      |
| 🥩 Network           |                                            |                      |                          |      |
| 💣 Network           |                                            |                      |                          |      |

2. When compression is complete, select Next.

| 歸 Intel(R) Network Connections Install Wizard                                        | ×       |
|--------------------------------------------------------------------------------------|---------|
| Welcome to the install wizard for Intel(R)<br>Network Connections                    | (intel) |
| Installs drivers, Intel(R) Network Connections, and Advanced<br>Networking Services. |         |
| WARNING: This program is protected by copyright law and international treaties.      |         |
|                                                                                      |         |
| < Back Next >                                                                        | Cancel  |

3. Read the license agreement, and then select **Next**.

| License Agreement                                                                                                    |                                                                      |                                                                  | (intal)                                       |
|----------------------------------------------------------------------------------------------------|----------------------------------------------------------------------|------------------------------------------------------------------|-----------------------------------------------|
| Please read the following license agree                                                                                                    | ment carefully.                                                      |                                                                  | linter                                        |
|                                                                                                    |                                                                      |                                                                  | ^                                             |
| INTEL SOFTWAR                                                                                                    | RE LICENSE AGR                                                       | EEMENT                                                           |                                               |
| <b>IMPORTANT - READ BEFOR</b>                                                                                                    | RE COPYING, IN S                                                     | TALLING OR USIN                                                  | VG.                                           |
| Do not copy, install, or use this softw<br>(collectively, the "Software") provide                                                                                                    | vare and any as<br>ed under this lic                                 | sociated materia                                                 | lls                                           |
| ("Agreement") until you have carefu                                                                                                    | lly read the follo                                                   | wing terms and                                                   | conditions.                                   |
| ("Agreement") until you have carefu<br>By copying, installing, or otherwise u<br>the terms of this Agreement. If you o<br>do not copy, install, or use the Softw                                                                                                    | Ily read the follo<br>using the Softwa<br>to not agree to t<br>vare. | wing terms and<br>are, you agree to<br>he terms of this a        | conditions.<br>be bound by<br>Agreement,      |
| ("Agreement") until you have carefu<br>By copying, installing, or otherwise u<br>the terms of this Agreement. If you o<br>do not copy, install, or use the Softw<br>LICENSES:                                                                                           | Ily read the follo<br>using the Softwa<br>lo not agree to t<br>vare. | wing terms and<br>are, you agree to<br>he terms of this <i>i</i> | conditions.<br>be bound by<br>Agreement,<br>v |
| ("Agreement") until you have carefu<br>By copying, installing, or otherwise u<br>the terms of this Agreement. If you o<br>do not copy, install, or use the Softw<br>LICENSES:<br>I accept the terms in the license agreem                                               | Ily read the follo<br>using the Softwa<br>to not agree to t<br>vare. | wing terms and<br>are, you agree to<br>he terms of this a        | conditions.<br>be bound by<br>Agreement,<br>V |
| ("Agreement") until you have carefu<br>By copying, installing, or otherwise of<br>the terms of this Agreement. If you of<br>do not copy, install, or use the Softw<br>LICENSES:<br>I accept the terms in the license agreem<br>I do not accept the terms in the license | Illy read the follo<br>using the Softwa<br>to not agree to t<br>are. | wing terms and<br>are, you agree to<br>he terms of this <i>i</i> | conditions.<br>be bound by<br>Agreement,<br>V |

4. System displays the installed packages, select Next.

| 🛃 Intel(R) Network Connections Install                     | Wizard              |                       | ×               |
|------------------------------------------------------------|---------------------|-----------------------|-----------------|
| Ready to Install the Program                               |                     |                       | (intol)         |
| The wizard is ready to begin installation                  |                     |                       | linter          |
| Click Install to begin the installation.                   |                     |                       |                 |
| If you want to review or change any of<br>exit the wizard. | your installation s | ettings, dick Back. ( | Click Cancel to |
|                                                            |                     |                       |                 |
|                                                            |                     |                       |                 |
|                                                            |                     |                       |                 |
|                                                            |                     |                       |                 |
|                                                            |                     |                       |                 |
|                                                            |                     |                       |                 |
|                                                            |                     |                       |                 |
|                                                            |                     |                       |                 |
|                                                            | < Back              | Install               | Cancel          |

5. Confirm the installation, select **Install** to start the installation.

| 🕼 Intel(R) Network Connections Install                     | Wizard              |                     | ×               |
|------------------------------------------------------------|---------------------|---------------------|-----------------|
| Ready to Install the Program                               |                     |                     | (intol)         |
| The wizard is ready to begin installation                  |                     |                     | linter          |
| Click Install to begin the installation.                   |                     |                     |                 |
| If you want to review or change any of<br>exit the wizard. | your installation s | ettings, dick Back. | Click Cancel to |
|                                                            |                     |                     |                 |
|                                                            |                     |                     |                 |
|                                                            |                     |                     |                 |
|                                                            |                     |                     |                 |
|                                                            |                     |                     |                 |
|                                                            |                     |                     |                 |
|                                                            |                     |                     |                 |
|                                                            |                     |                     |                 |
|                                                            | < Back              | Install             | Cancel          |

6. When installation is completed, select **Finish** to close the window.

| 😸 Intel(R) Network Connections Install Wizard                                                 | >       |
|-----------------------------------------------------------------------------------------------|---------|
| Install wizard Completed                                                                      | (intel) |
| To access new features, open Device Manager, and view the properties of the network adapters. |         |
|                                                                                               |         |
| < Back Finish                                                                                 | Cancel  |

## **5.6 Watchdog Driver**

For more details about Winmate Watchdog, please download Watchdog Guide from Winmate Downloads Center or contact our sales representative.

Follow instructions below to install Watchdog driver.

- **1.** Type "cmd" in the run box then the cmd.exe will appear in programs.
- 2. Right click on the cmd.exe and click on "Run as administrator" to start Open the Driver CD (included in the package) and select Watchdog driver.

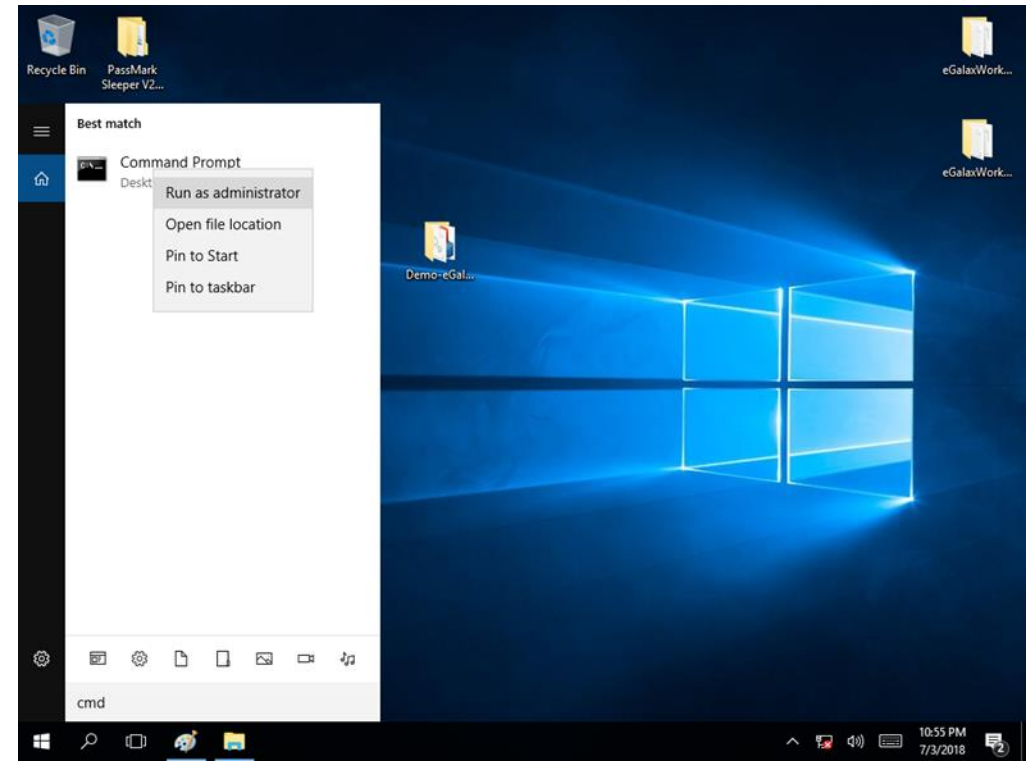

3. When Windows Security dialog appear, select **install** to continue the Installation.

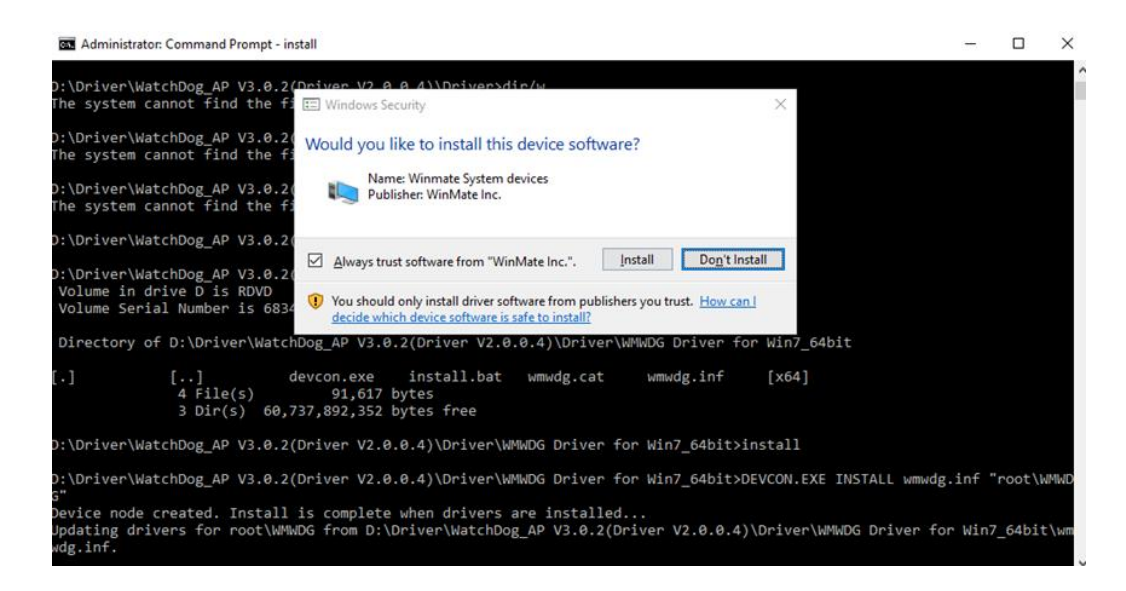

4. Wait for installation to complete. When installation is complete, press any key to close.

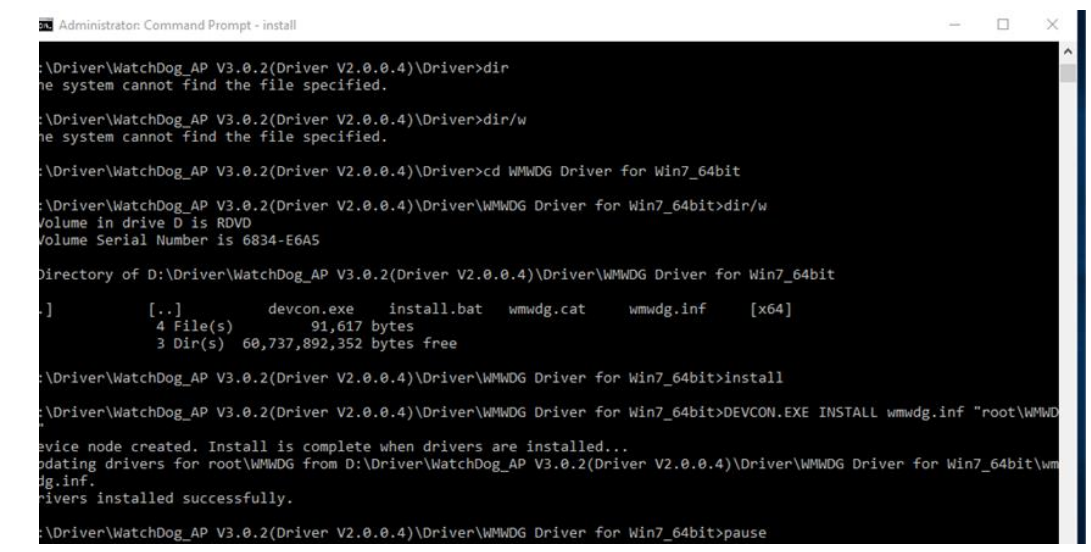

5. Open the Driver CD (included in the package) and select Watchdog AP.

| I     I     I       File     Home                                                                   | Share   | Appli<br>View M                    | cation Tools<br>Manage | AP                     |                      |       |        |                                                                                                    | _    |                                               | ×<br>^ ? |
|----------------------------------------------------------------------------------------------------|---------|------------------------------------|------------------------|------------------------|----------------------|-------|--------|----------------------------------------------------------------------------------------------------|------|-----------------------------------------------|----------|
| Pin to Quick Copy<br>access Clij                                                                    | Paste   | Cut<br>Copy path<br>Paste shortcut | Move to •              | X Delete ▼<br>■ Rename | New<br>folder<br>New | Prope | erties | For the second second s | Sele | ect all<br>ect none<br>ert selectio<br>ielect | 'n       |
| ← → ~ ↑                                                                                             | « Dri   | iver > WatchDog_                   | AP V3.0.2(Driver       | V2.0.0.4) > AF         | •                    | ~     | Ū      | Search AP                                                                                                    |      |                                               | Q        |
| · Ouick access                                                                                      |         | Name                               | ^                      |                        | Date modified        | i     | Ty     | pe                                                                                                    | Siz  | ze                                            |          |
| Deskton                                                                                             |         | WatchDog_                          | AP_3.0.2               |                        | 3/5/2018 12:5        | 1 AM  | W      | /indows Install                                                                                                    | er   | 1,593 K                                       | в        |
| Downloads     Documents     Pictures     IntelNic     OneDrive     This PC     RDVD (D:)     Driver | * *     |                                    |                        |                        |                      |       |        |                                                                                                    |      |                                               |          |
| Network 1 item 1 item selection                                                                     | ected 1 | .55 MB                             |                        |                        |                      |       |        |                                                                                                    |      |                                               |          |

6. Select Next.

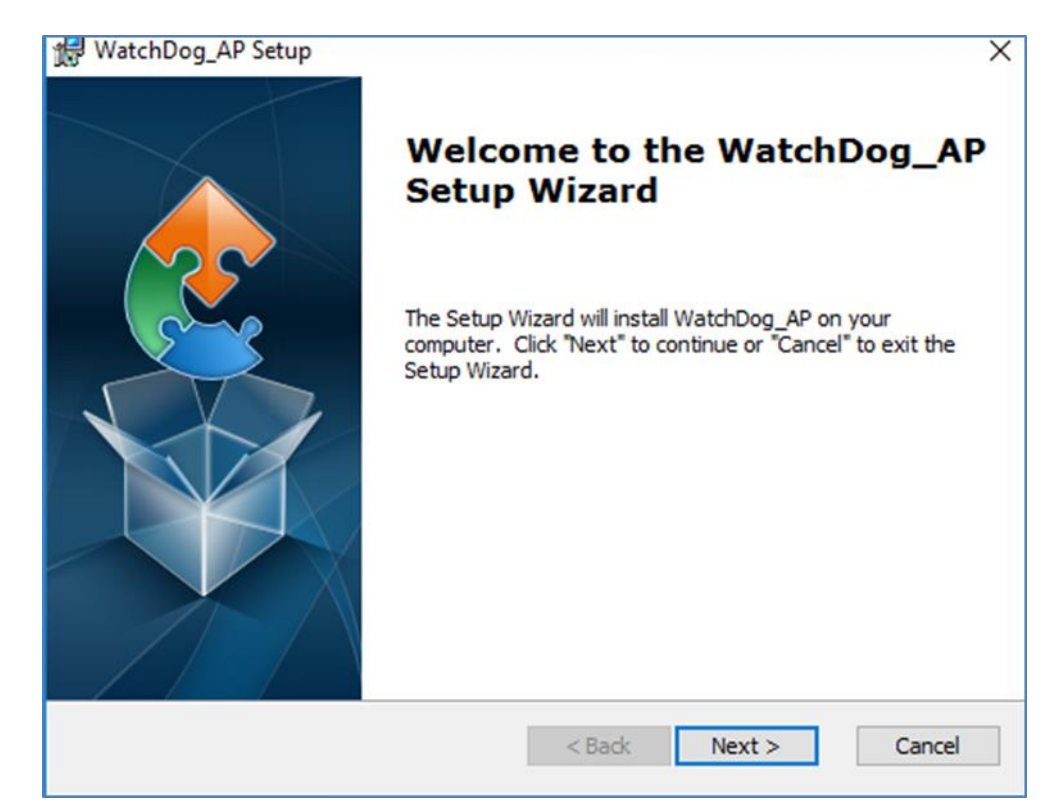

7. The installed storage location is displayed, select **Next** to continue.

| 뤯 WatchDog_AP Setup                                                                        | -         |             | ×   |
|--------------------------------------------------------------------------------------------|-----------|-------------|-----|
| Select Installation Folder                                                                 |           |             |     |
| This is the folder where WatchDog_AP will be installed.                                    |           |             | 2   |
| To install in this folder, click "Next". To install to a different folder, en<br>"Browse". | ter it be | low or clic | k   |
|                                                                                            |           | _           |     |
| C: Program Files (x86) (WatchDog_AP (WatchDog_AP)                                          |           | Browse.     | •   |
|                                                                                            |           |             |     |
| Advanced Installer                                                                         |           |             |     |
| < Back Next >                                                                              | >         | Can         | cel |

8. Select **Next** to start the installation.

| 뤯 WatchDog_AP Setup                                                                                                    | ×    |
|----------------------------------------------------------------------------------------------------|------|
| Ready to Install                                                                                                    |      |
| The Setup Wizard is ready to begin the WatchDog_AP installation                                                                                               | 2    |
| Click "Install" to begin the installation. If you want to review or change any of your installation settings, dick "Back". Click "Cancel" to exit the wizard. |      |
|                                                                                                    |      |
|                                                                                                    |      |
| Advanced Installer                                                                                                    | ncel |

9. When installation is completed, select **Finish** to close the window.

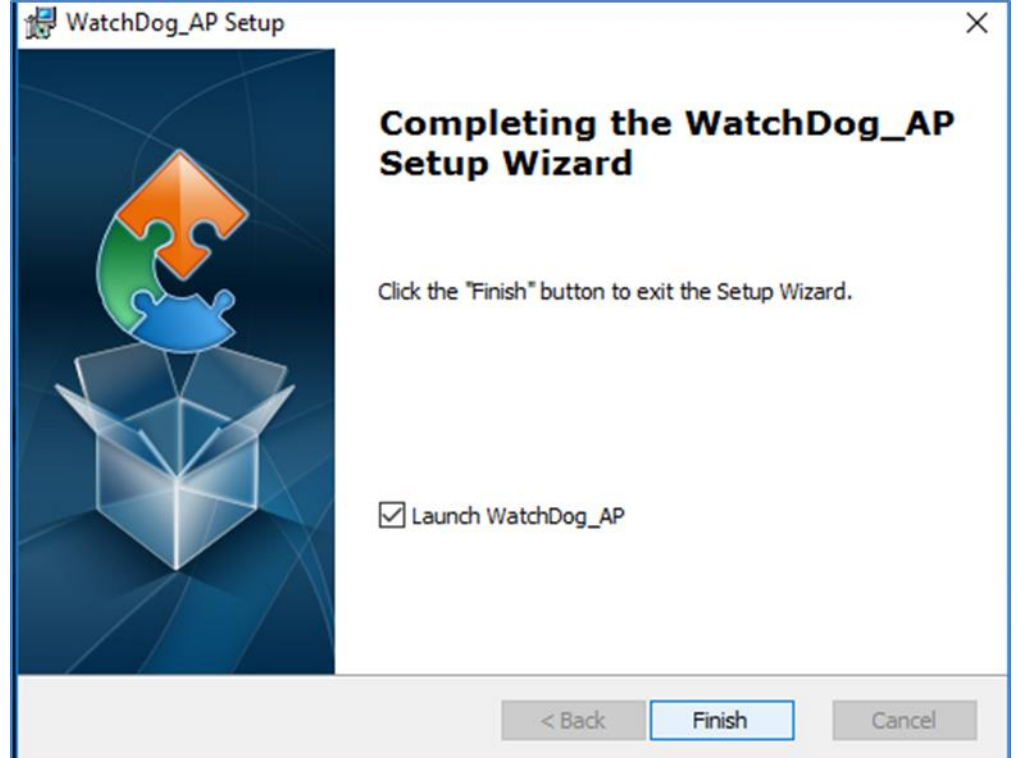

## **Chapter 6: Maintenance and Troubleshooting**

## **6.1 Cleaning the Monitor**

| I | - <b>`</b> |
|---|------------|
| I |            |
| I |            |
|   |            |

**Note:** The IP69K Stainless Panel PC withstands regular intense cleaning and could hold up against steam and high-pressure water. The devices are able to sustain water temperatures up to 80°C and a water jets.

#### **Before cleaning:**

- Make sure the device is turned off.
- Disconnect the power cable from any AC outlet.

#### When cleaning:

- Use water up to 80°C to clean the housing.
- Wipe the screen with a clean, soft, lint-free cloth. This removes dust and other particles.
- The display area is highly prone to scratching. Do not use ketene type material (ex. Acetone), Ethyl alcohol, toluene, ethyl acid or Methyl chloride to clear the panel. It may permanently damage the panel and void the warranty.
- If it is still not clean enough, apply a small amount of non-ammonia, non-alcohol based glass cleaner onto a clean, soft, lint-free cloth, and wipe the screen.
- Don not use oil directly on the display screen. If droplets are allowed to drop on the screen, permanent staining or discoloration may occur.

| Problem                                                                                            | Solution                                                                                                    |
|----------------------------------------------------------------------------------------------------|----------------------------------------------------------------------------------------------------|
| There is a black dot or dead pixel dot on the screen                                               | A missing pixel does not constitute an out of spec. defective product                                                                                                    |
| Cannot turn power on                                                                               | Turn off the power supply, and check that the AC cord or DC cord are securely inserted. After checking, turn on the power supply again.                                                                 |
| There are spots on the screen                                                                      | There may be electrical distortion from vehicles, trains, high voltage lines or fluorescent lamps.                                                                                                    |
| Bad color                                                                                          | Color density or tint control may not be adjusted properly (Check the adjusted value of image.)                                                                                                    |
| Image appears and disappears                                                                       | Input may not be connected properly.                                                                                                    |
| When changing the screen<br>size, the top and bottom part<br>of the screen does not show<br>images | When using a video software program (such as a cinema size program) with a screen wider than one in the 16:9 mode, blank areas separate from the images are formed at the top and bottom of the screen. |
| Image contour flickers                                                                             | Due to the characteristics of the display control, contour<br>of animated parts of images may seem to flicker, but that<br>is not a breakdown.                                                          |

## **6.2 Basic Troubleshooting**

## Appendix

## **Appendix A: Hardware Specifications**

|                      | Model Name                                                                                                    |                                                                                                    |                                                                                                    |                                                                                                    |  |
|----------------------|----------------------------------------------------------------------------------------------------|----------------------------------------------------------------------------------------------------|----------------------------------------------------------------------------------------------------|----------------------------------------------------------------------------------------------------|--|
|                      | R15IW3S-SPC369-P1                                                                                                    | R19IW3S-SPM169-P1                                                                                                    | W22IW3S-SPA369-P1                                                                                                    | W24IW3S-SPA269-P1                                                                                                    |  |
| Display              |                                                                                                    |                                                                                                    |                                                                                                    |                                                                                                    |  |
| Size                 | 15"                                                                                                    | 19"                                                                                                    | 21.5"                                                                                                    | 23.8"                                                                                                    |  |
| Resolution           | 1024 x 768                                                                                                    | 1280 x 1024                                                                                                    | 1920 x 1080                                                                                                    | 1920 x 1080                                                                                                    |  |
| Brightness           | 300 nits (typ.)                                                                                                    | 250 nits                                                                                                    | 250 nits (typ.)                                                                                                    | 250 nits (typ.)                                                                                                    |  |
| Contrast Ratio       | 2000:1 (typ.)                                                                                                    | 1000:1 (typ.)                                                                                                    | 3000:1(typ.)                                                                                                    | 3000:1(typ.)                                                                                                    |  |
| Viewing Angle        | -88~88(H);-88~88(V)                                                                                                    | 85~85 (H); -80~80(V)                                                                                                    | -89~89 (H); -89~89(V)                                                                                                    | -89~89 (H); -89~89(V)                                                                                                    |  |
| Touch                | Projected Capacitive<br>Multi-Touch (PCAP)                                                                                                    | Projected Capacitive<br>Multi-Touch (PCAP)                                                                                                    | Projected Capacitive<br>Multi-Touch (PCAP)                                                                                                    | Projected Capacitive<br>Multi-Touch (PCAP)                                                                                                    |  |
| System Specification | ו                                                                                                    |                                                                                                    |                                                                                                    |                                                                                                    |  |
| CPU                  | Intel® Core™ i5 -<br>8265U (6M Cache,<br>1.6GHz up to 3.9 GHz)                                                                                             | Intel® Core™ i5 -<br>8265U (6M Cache,<br>1.6GHz up to 3.9 GHz)                                                                                             | Intel® Core ™ i5 -<br>8265U (6M Cache,<br>1.6GHz up to 3.9 GHz)                                                                                            | Intel® Core™ i5 -<br>8265U (6M Cache,<br>1.6GHz up to 3.9<br>GHz)                                                                                             |  |
| System Memory        | 1 x SO-DIMM, DDR4<br>2400 MHz, 4GB<br>8GB(Optional)<br>16GB(Optional)<br>32GB(Optional)                                                                    | 1 x SO-DIMM, DDR4<br>2400 MHz, 4GB<br>8GB(Optional)<br>16GB(Optional)<br>32GB(Optional)                                                                    | 1 x SO-DIMM, DDR4<br>2400 MHz, 4GB<br>8GB(Optional)<br>16GB(Optional)<br>32GB(Optional)                                                                    | 1 x SO-DIMM, DDR4<br>2400 MHz, 4GB<br>8GB(Optional)<br>16GB(Optional)<br>32GB(Optional)                                                                       |  |
| Storage              | 1 x M.2 2242 B-key<br>SSD Slot 64GB<br>(Optional up to 512GB)<br>M.2 2280 NVME SSD,<br>up to 4TB (Optional)<br>2 x SATA III support<br>RAID 0,1 (Optional) | 1 x M.2 2242 B-key<br>SSD Slot 64GB<br>(Optional up to 512GB)<br>M.2 2280 NVME SSD,<br>up to 4TB (Optional)<br>2 x SATA III support<br>RAID 0,1 (Optional) | 1 x M.2 2242 B-key<br>SSD Slot 64GB<br>(Optional up to 512GB)<br>M.2 2280 NVME SSD,<br>up to 4TB (Optional)<br>2 x SATA III support<br>RAID 0,1 (Optional) | 1 x M.2 2242 B-key<br>SSD Slot 64GB<br>(Optional up to<br>512GB)<br>M.2 2280 NVME SSD,<br>up to 4TB (Optional)<br>2 x SATA III support<br>RAID 0,1 (Optional) |  |
| Expansion            | 1 x M.2 2232 E-<br>KeySlot (for half size<br>Wifi Module)<br>1 x M.2 2242/2280 Slot<br>(for NVME SSD or<br>SATA III SSD)                                   | 1 x M.2 2232 E-<br>KeySlot (for half size<br>Wifi Module)<br>1 x M.2 2242/2280 Slot<br>(for NVME SSD or<br>SATA III SSD)                                   | 1 x M.2 2232 E-KeySlot<br>(for half size Wifi<br>Module)<br>1 x M.2 2242/2280 Slot<br>(for NVME SSD or<br>SATA III SSD)                                    | 1 x M.2 2232 E-<br>KeySlot (for half size<br>Wifi Module)<br>1 x M.2 2242/2280<br>Slot (for NVME SSD<br>or SATA III SSD)                                      |  |
| Ethernet Controller  | Intel® Ethernet<br>Controller I210-AT +<br>Intel® Ethernet<br>Connection I219-LM                                                                           | Intel® Ethernet<br>Controller I210-AT +<br>Intel® Ethernet<br>Connection I219-LM                                                                           | Intel® Ethernet<br>Controller I210-AT +<br>Intel® Ethernet<br>Connection I219-LM                                                                           | Intel® Ethernet<br>Controller I210-AT +<br>Intel® Ethernet<br>Connection I219-LM                                                                              |  |
| Security             | TPM 2.0                                                                                                    | TPM 2.0                                                                                                    | TPM 2.0                                                                                                    | TPM 2.0                                                                                                    |  |
| Operating System     | Windows 10 IoT<br>Enterprise(Optional)<br>Linux Ubuntu 18.04<br>(Optional)                                                                                 | Windows 10 IoT<br>Enterprise(Optional)<br>Linux Ubuntu 18.04<br>(Optional)                                                                                 | Windows 10 IoT<br>Enterprise(Optional)<br>Linux Ubuntu 18.04<br>(Optional)                                                                                 | Windows 10 IoT<br>Enterprise(Optional)<br>Linux Ubuntu 18.04<br>(Optional)                                                                                    |  |
| Input/ Output Conne  | ctors                                                                                                    |                                                                                                    |                                                                                                    |                                                                                                    |  |
| LAN                  | 2 x Giga LAN RJ45<br>Connector                                                                                                    | 2 x Giga LAN RJ45<br>Connector                                                                                                    | 2 x Giga LAN RJ45<br>Connector                                                                                                    | 2 x Giga LAN RJ45<br>Connector                                                                                                    |  |
| Serial Port          | 1 x RS232/422/485<br>(Default RS232)                                                                                                    | 1 x RS232/422/485<br>(Default RS232)                                                                                                    | 1 x RS232/422/485<br>(Default RS232)                                                                                                    | 1 x RS232/422/485<br>(Default RS232)                                                                                                    |  |
| USB Port             | 2 x USB3.0 (Type-A)                                                                                                    | 2 x USB3.0 (Type-A)                                                                                                    | 2 x USB3.0 (Type-A)                                                                                                    | 2 x USB3.0 (Type-A)                                                                                                    |  |
| HDMI                 | 1 x HDMI 1.4<br>(Optional)                                                                                                    | 1 x HDMI 1.4<br>(Optional)                                                                                                    | 1 x HDMI 1.4<br>(Optional)                                                                                                    | 1 x HDMI 1.4<br>(Optional)                                                                                                    |  |
| Expansion Port       | 2 x WI.2 SIOT(1 FOR WIFI,<br>1 for SSD)<br>1 x LED Indicator on                                                                                            | 2 x IVI.2 SIOT(1 FOR WIFI,<br>1 for SSD)                                                                                                    | $2 \times 101.2 \text{ slot}(1 \text{ for WIFI,} 1 \text{ for SSD})$                                                                                       | ∠ x wi.∠ slot(1 for WIFI,<br>1 for SSD)                                                                                                    |  |
| Indicator            | power button                                                                                                    | power button power button power button power button power button                                                                                           |                                                                                                    | power button                                                                                                    |  |
| Control              |                                                                                                    |                                                                                                    |                                                                                                    |                                                                                                    |  |
| Button               | 1 x Power Button                                                                                                    | 1 x Power Button                                                                                                    | 1 x Power Button                                                                                                    | 1 x Power Button                                                                                                    |  |

|                             | Model Name                                                   |                                          |                                       |                                          |  |  |
|-----------------------------|--------------------------------------------------------------|------------------------------------------|---------------------------------------|------------------------------------------|--|--|
|                             | R15IW3S-SPC369-P1                                            | R19IW3S-SPM169-P1                        | W22IW3S-SPA369-P1                     | W24IW3S-SPA269-P1                        |  |  |
| Mechanical Specification    |                                                              |                                          |                                       |                                          |  |  |
| Dimensions                  | 388 x 301 x 56.2 mm                                          | 478 x 395 x 57 mm                        | 551 x 337 x 56.2 mm                   | 630 x 390 x 56 mm                        |  |  |
| Housing                     | Stainless steel<br>SUS 316/ AISI 316                         | Stainless steel<br>SUS 316/ AISI 316     | Stainless steel<br>SUS 316/ AISI 316  | Stainless steel<br>SUS 316/ AISI 316     |  |  |
| Mounting                    | VESA Mount, Yoke<br>Mount                                    | VESA Mount, Yoke<br>Mount                | VESA Mount, Yoke<br>Mount             | VESA Mount, Yoke<br>Mount                |  |  |
| Cooling System              | Fanless design         Fanless design         Fanless design |                                          | Fanless design                        |                                          |  |  |
| Environmental Consideration |                                                              |                                          |                                       |                                          |  |  |
| Operating<br>Temperature    | 0 °C to 45 °C                                                | 0 °C to 45 °C                            | 0 °C to 45 °C                         | 0 °C to 45 °C                            |  |  |
| Storage<br>Temperature      | -20 °C to 60 °C                                              | -20 °C to 60 °C                          | -20 °C to 60 °C                       | -20 °C to 60 °C                          |  |  |
| Operating Humidity          | 10% to 90% (non-<br>condensing)                              | 10% to 90% (non-<br>condensing)          | 10% to 90% (non-<br>condensing)       | 10% to 90% (non-<br>condensing)          |  |  |
| IP Rating                   | Full IP69K                                                   | Full IP69K                               | Full IP69K                            | Full IP69K                               |  |  |
| Power Specifications        |                                                              |                                          |                                       |                                          |  |  |
| Power Rating                | 12 V DC in<br>9-36 V DC in<br>(Optional)                     | 12 V DC in<br>9-36 V DC in<br>(Optional) | 12 V DC in<br>9-36 V DC in (Optional) | 12 V DC in<br>9-36 V DC in<br>(Optional) |  |  |
| Standards and Certification |                                                              |                                          |                                       |                                          |  |  |
| Certification               | CE, FCC                                                      | CE, FCC                                  | CE, FCC                               | CE, FCC                                  |  |  |

## **Appendix B: Winmate Software Development Kit**

Winmate provides the following SDK and Utilities for the IP69K Stainless P Series Panel PC.

| Item | File Type | Description      |
|------|-----------|------------------|
| 1    | SDK       | Watchdog SDK     |
| 2    | Utility   | Watchdog Utility |

To find the Drivers and SDK, please refer to the Driver CD that comes in the package or contact us. Also, you can download drivers from Winmate Download Center.

## **Appendix C: Accessories**

#### Waterproof Conduit

Dimensions

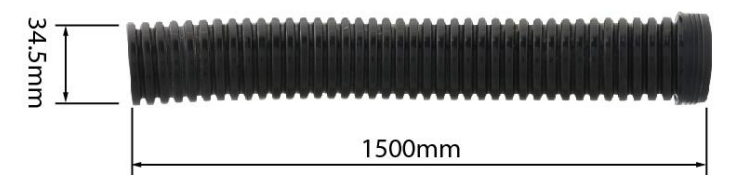

#### Elbow for Connect to Conduit

Dimensions

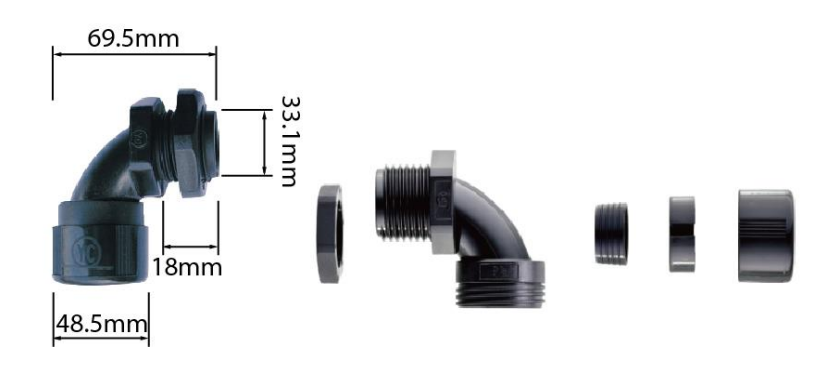

#### Open wire cable for phoenix connector (Default for 9~36V DC input SKU)

| 50mi          | m 🛌     | -     | 4             | 1400mm                     |          | <mark>⊳ ⊲&gt;</mark>  5mm |
|---------------|---------|-------|---------------|----------------------------|----------|---------------------------|
| -             |         |       | 1500mm        |                            |          |                           |
| Pin No.       | Symbols | Color | ]             | Pin No.                    | Symbols  | Color                     |
| Open wire 5mm |         | Red   | ┝──           | • Open v                   | wire 5mm | Red                       |
| Open wire 5mm |         | Black | ┝──           | • Open v                   | wire 5mm | Black                     |
| Open wire 5mm |         | Green | <b>}←──</b> > | <ul> <li>Open v</li> </ul> | wire 5mm | Green                     |

Unit: mm

Unit: mm

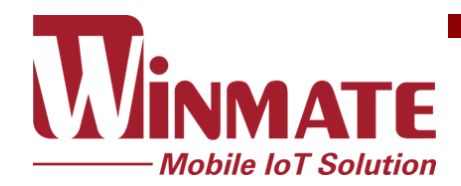

Winmate Inc. 9F, No.111-6, Shing-De Rd., San-Chung District, New Taipei City 24158, Taiwan, R.O.C www.winmate.com

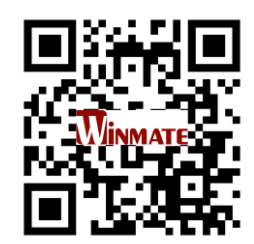

Copyright © Winmate Inc. All rights reserved.